# Description des paramètres d'appareil **Prothermo NMT81**

Jaugeage de cuves

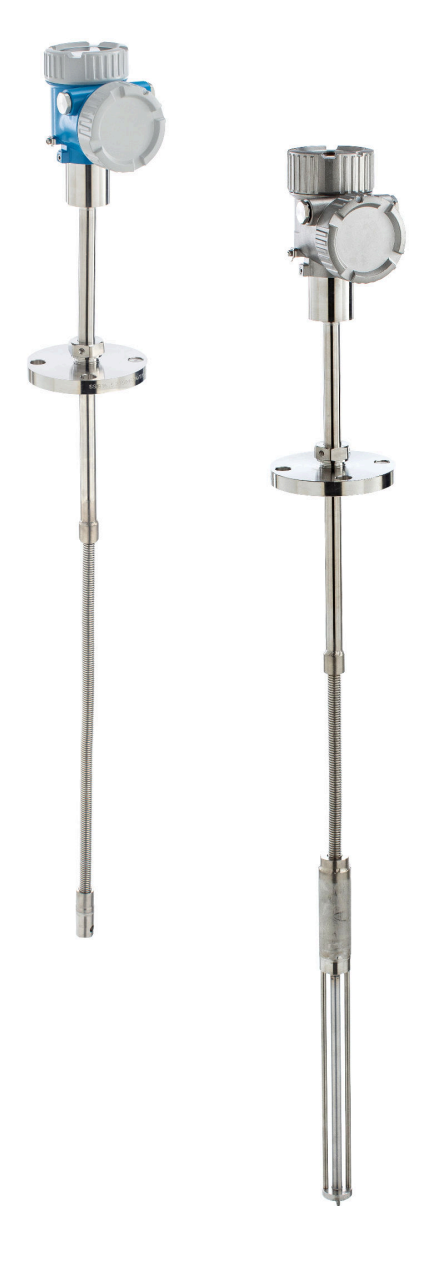

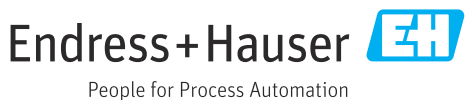

### Sommaire

| 1                               | Informations relatives au                                                                    |
|---------------------------------|----------------------------------------------------------------------------------------------|
|                                 | document 4                                                                                   |
| 1.1<br>1.2<br>1.3<br>1.4<br>1.5 | Fonction du document4Audience cible4Utilisation du document4Symboles utilisés5Documentation5 |
| 2                               | Vue d'ensemble du menu de configuration 6                                                    |
| 3                               | Description des paramètres de                                                                |
|                                 | l'appareil 15                                                                                |
| 3.1<br>3.2<br>3.3<br>3.4        | Menu "Guide utilisateur"15Menu "Diagnostic"23Menu "Application"34Menu "Système"56            |
| Inde                            | x                                                                                            |

### 1 Informations relatives au document

### 1.1 Fonction du document

Ce document fait partie du manuel de mise en service et sert d'ouvrage de référence pour les paramètres. Ce document contient des explications détaillées sur chaque paramètre.

Réalisation de tâches qui nécessitent des connaissances détaillées du principe de fonctionnement de l'appareil :

- Mise en service de mesures dans des conditions difficiles
- Adaptation optimale de la mesure à des conditions difficiles
- Configuration détaillée de l'interface de communication
- Diagnostic des défauts dans des cas difficiles

### 1.2 Audience cible

Le document s'adresse aux spécialistes qui travaillent avec l'appareil sur l'ensemble de son cycle de vie et réalisent des configurations spécifiques.

### 1.3 Utilisation du document

### 1.3.1 Informations relatives à la structure du document

Ce document répertorie les sous-menus, et les paramètres correspondants, disponibles lorsque le rôle utilisateur **option "Maintenance"** est activé.

Pour le concept de configuration des menus de configuration, voir le manuel de mise en service.

### 1.3.2 Structure d'une description de paramètre

Les différents éléments d'une description de paramètres sont expliqués dans la suite :

- Navigation : chemin de navigation vers le paramètre via l'afficheur local
- Condition : le paramètre n'est disponible que dans ces conditions spécifiques
- Description : explication de la fonction du paramètre
- Sélection : liste des différentes options du paramètre
- Entrée utilisateur : gamme d'entrée du paramètre
- Interface utilisateur : valeur/donnée d'affichage du paramètre
- Réglage usine : réglage par défaut au départ usine
- Informations supplémentaires :
  - sur les différentes options
  - sur les valeurs/données d'affichage
  - sur la gamme d'entrée
  - sur le réglage par défaut
  - sur la fonction du paramètre

### 1.4 Symboles utilisés

### 1.4.1 Symboles pour les types d'informations

Informations complémentaires : 🚹

Renvoi à la documentation : 🔳

Configuration via l'afficheur local : 🗔

Configuration via l'outil de configuration : 🔲

Paramètre protégé en écriture : 🖻

### 1.5 Documentation

### 1.5.1 Documentation standard

### Manuel de mise en service

Le manuel de mise en service est disponible sur internet à l'adresse : www.endress.com→ Télécharger

### 1.5.2 Documentation complémentaire spécifique à l'appareil

### **Documentation spéciale**

La documentation spéciale est disponible sur Internet à l'adresse : www.endress.com → Télécharger

## 2 Vue d'ensemble du menu de configuration

Navigation

| Guide utilisateur |                   | ]                              |   | → 🖺 15 |
|-------------------|-------------------|--------------------------------|---|--------|
|                   | ► Mise en service |                                |   | → 🗎 15 |
|                   |                   | Désignation du point de mesure | ] | → 🗎 15 |
|                   |                   | Nom d'appareil                 | ] | → 🖺 15 |
|                   |                   | Numéro de série                | ] | → 🗎 15 |
|                   |                   | Référence de commande 1        | ] | → 🖺 16 |
|                   |                   | Référence de commande 2        | ] | → 🖺 16 |
|                   |                   | Référence de commande 3        | ] | → 🖺 16 |
|                   |                   | Description sommaire HART      | ] | → 🖺 16 |
|                   |                   | Date HART                      | ] | → 🖺 17 |
|                   |                   | Description HART               | ] | → 🖺 17 |
|                   |                   | Message HART                   | ] | → 🗎 17 |
|                   |                   | Adresse HART                   | ] | → 🖺 17 |
|                   |                   | Unité de température           | ] | → 🗎 18 |
|                   |                   | Unité de longueur              | ] | → 🗎 18 |
|                   |                   | End of probe to zero distance  | ] | → 🗎 18 |
|                   |                   | Water level offset             | ] | → 🗎 18 |
|                   |                   | Expert settings?               | ] | → 🗎 19 |
|                   |                   | Distance tank level uncovered  | ] | → 🖺 19 |
|                   |                   | Distance tank level covered    | ] | → 🗎 19 |
|                   |                   | Distance water level uncovered | ] | → 🖺 19 |
|                   |                   | Distance water level covered   | ] | → 🗎 20 |
|                   |                   | Hysteresis width               | ] | → 🗎 20 |

|            |                    | Element weighting               | → 🖺 20                  |
|------------|--------------------|---------------------------------|-------------------------|
|            |                    | Element 1 24 weighting          | → 🗎 20                  |
|            |                    | Assigner valeur primaire        | → 🖺 21                  |
|            |                    | Assigner valeur secondaire      | → 🗎 21                  |
|            |                    | Assigner valeur ternaire        | → 🖺 21                  |
|            |                    | Assigner valeur quaternaire     | → 🗎 22                  |
|            | ► Import / Export  |                                 | → 🖺 2.2                 |
|            | r r r              |                                 |                         |
| Diagnostic |                    |                                 | → 曽 23                  |
|            | ► Diagnostic actif |                                 | → 🖺 23                  |
|            |                    | Diagnostic actif                | → 🗎 23                  |
|            |                    | Horodatage                      | → 🗎 23                  |
|            |                    | Dernier diagnostic              | → 🖺 24                  |
|            |                    | Horodatage                      | → 🗎 24                  |
|            |                    |                                 |                         |
|            |                    | Temps de fct depuis redémarrage | → 曽24                   |
|            |                    | Temps de fonctionnement         | → 🖺 24                  |
|            | ► Liste diagnostiq | le                              | → 🗎 25                  |
|            | ► Journal d'événer | nents                           | → 🗎 25                  |
|            | ► Valeurs min. / m | lax.                            | → 🖺 25                  |
|            |                    | Tension min. aux bornes         | → 🗎 25                  |
|            |                    | Température électronique min.   | → 🗎 25                  |
|            |                    |                                 | \ ( <sup>2</sup> )<br>\ |
|            |                    | Temperature capteur min.        | → 目 25                  |
|            |                    | Température capteur min.        | → 🖺 25                  |
|            |                    | Tension max. aux bornes         | → 🖺 26                  |
|            |                    | Température électronique max.   | → 🗎 26                  |
|            |                    | Température capteur max.        | → 🗎 26                  |

| Température capteu   | r max.                                                                                                    |                                                                                                    | → 🗎 26                                                                                                    |
|----------------------|----------------------------------------------------------------------------------------------------|----------------------------------------------------------------------------------------------------|----------------------------------------------------------------------------------------------------|
| Minimum element 1    | 24 temperature                                                                                                    |                                                                                                    | → 🖹 26                                                                                                    |
| Maximum element      | 1 24 temperature                                                                                                    |                                                                                                    | → 🗎 26                                                                                                    |
|                      |                                                                                                    |                                                                                                    | → 🗎 27                                                                                                    |
| Valeur sortie couran | t                                                                                                    |                                                                                                    | → 🖹 27                                                                                                    |
| Simulation           |                                                                                                    |                                                                                                    | → 🗎 27                                                                                                    |
| Simulation événeme   | ent diagnostic                                                                                                    |                                                                                                    | → 🖹 27                                                                                                    |
| Element temperatur   | e simulation                                                                                                    |                                                                                                    | → 🗎 28                                                                                                    |
| Element 1 24 sim     | ulated temperature                                                                                                    |                                                                                                    | → 🖹 29                                                                                                    |
| stique               |                                                                                                    |                                                                                                    | → 🖹 29                                                                                                    |
| ► Propriétés         |                                                                                                    |                                                                                                    | → 🖺 29                                                                                                    |
|                      | Temporisation alarr                                                                                                    | ne                                                                                                    | → 🗎 29                                                                                                    |
| ► Configuration      |                                                                                                    |                                                                                                    | → 🗎 30                                                                                                    |
| [                    | ► Capteur                                                                                                    |                                                                                                    | → 🗎 30                                                                                                    |
|                      |                                                                                                    | 107/108 Catégorie d'événements                                                                                                    | → 🗎 30                                                                                                    |
|                      |                                                                                                    | 107/108 Comportement du diagnostique                                                                                                    | → 🗎 30                                                                                                    |
| [                    | ► Process                                                                                                    |                                                                                                    | → 🗎 31                                                                                                    |
|                      |                                                                                                    | 969 Comportement du diagnostique                                                                                                    | → 🗎 31                                                                                                    |
|                      |                                                                                                    | 969 Catégorie d'événements                                                                                                    | → 🗎 31                                                                                                    |
| ur                   |                                                                                                    |                                                                                                    | → 🗎 32                                                                                                    |
| Open elements        |                                                                                                    | ]                                                                                                    | → 🗎 32                                                                                                    |
| Short elements       |                                                                                                    |                                                                                                    | → 🗎 32                                                                                                    |
| Température électro  | nique                                                                                                    |                                                                                                    | → 🗎 33                                                                                                    |
|                      | Température capteu<br>Minimum element 1<br>Maximum element 1<br>Maximum element 1<br>Simulation événeme<br>Simulation événeme<br>Element temperatur<br>Element 1 24 sim<br><b>stique</b><br><b>b</b> Propriétés<br><b>b</b> Propriétés<br><b>c</b> (1)<br><b>c</b> (1) | Température capteur max.<br>Minimum element 1 24 temperature<br>Maximum element 1 24 temperature<br>Maximum element 1 24 temperature<br>Maximum element 1 24 temperature<br>Simulation<br>Valeur sortie courant<br>Simulation<br>Simulation événement diagnostic<br>Element temperature simulation<br>Element 1 24 simulated temperature<br>Stique<br>Fropriétés<br>Froprisation alarr<br>A Capteur<br>Process<br>M<br>Process<br>M<br>M<br>M<br>M<br>M<br>M<br>M<br>M<br>M<br>M<br>M<br>M<br>M | Température capteur max.  Minimum element 1 24 temperature  Maximum element 1 24 temperature  Maximum element 1 24 temperature  Maximum element 1 24 temperature  Simulation  Mulation  Mulati |

|             |                   | Température capteur            | → 🗎 33 |
|-------------|-------------------|--------------------------------|--------|
|             |                   | Waterbottom sensor temperature | → 🗎 33 |
| Application |                   |                                | → 🗎 34 |
|             | ► Valeurs mesuré  | es                             | → 🗎 34 |
|             |                   | Vapor temperature              | → 🗎 34 |
|             |                   | Liquid temperature             | → 🗎 34 |
|             |                   | Product temperature            | → 🗎 34 |
|             |                   | Water temperature              | → 🗎 34 |
|             |                   | Tank level                     | → 🗎 35 |
|             |                   | Water level                    | → 🗎 35 |
|             |                   | Courant borne                  | → 🗎 35 |
|             |                   | Tension aux bornes 1           | → 🗎 35 |
|             |                   | Element 1 24 temperature       | → 🗎 36 |
|             |                   | Element 1 24 position          | → 🗎 36 |
|             |                   | Element 1 24 resistance        | → 🗎 37 |
|             |                   | Element 1 24 position          | → 🗎 36 |
|             |                   | Elements in vapor              | → 🗎 38 |
|             |                   | Elements in product            | → 🗎 38 |
|             |                   | Elements in liquid             | → 🖺 39 |
|             |                   | Elements in water              | → 🗎 40 |
|             | ► Unité de mesure | e                              | → 🖺 41 |
|             |                   | Unité de température           | → 🖺 41 |
|             |                   | Unité de longueur              | → 🖺 41 |

| ► Capteur |                    |                                   | → 🗎 42 |
|-----------|--------------------|-----------------------------------|--------|
|           | ► Configuration ge | nérale                            | → 🖺 42 |
|           |                    | Type de module capteur            | → 🖺 42 |
|           |                    | Number of temperature elements    | → 🖺 42 |
|           |                    | Element to output                 | → 🖺 42 |
|           | ► Average settings | 3                                 | → 🖺 43 |
|           |                    | Tank level source                 | → 🖺 43 |
|           |                    | Manual tank level                 | → 🖺 43 |
|           |                    | Water level source                | → 🖺 43 |
|           |                    | Manual water level                | → 🗎 43 |
|           |                    | Distance tank level uncovered     | → 🗎 44 |
|           |                    | Distance tank level covered       | → 🗎 44 |
|           |                    | Distance water level uncovered    | → 🗎 44 |
|           |                    | Distance water level covered      | → 🖺 44 |
|           |                    | Hysteresis width                  | → 🗎 45 |
|           |                    | Element weighting                 | → 🖺 45 |
|           |                    | Element 1 24 weighting            | → 🖺 45 |
|           | ► Element settings | 3                                 | → 🖺 46 |
|           |                    | Element type                      | → 🖺 46 |
|           |                    | Threshold short element           | → 🖺 46 |
|           |                    | Threshold open element            | → 🗎 46 |
|           |                    | End of probe to zero distance     | → 🗎 47 |
|           |                    | Element 1 24 position             | → 🗎 47 |
|           |                    | Element temperature offset enable | → 🗎 47 |
|           |                    | Element 1 24 temperature offset   | → 🖺 47 |

|               | ► Temperature li | mit                             | -   | → 🗎 48 |
|---------------|------------------|---------------------------------|-----|--------|
|               |                  | 0% temperature value            | ] . | → 🖺 48 |
|               |                  | 100% temperature value          | ] . | → 🖺 48 |
|               | ► Water bottom s | settings                        |     | → 🖺 48 |
|               |                  | Water bottom probe length       | ] . | → 🗎 48 |
|               |                  | Water level offset              | ] . | → 🖺 49 |
|               |                  | Product type                    | ] . | → 🖺 49 |
|               |                  | Three layer detection           | ] . | → 🖺 49 |
|               |                  | Water bottom frequency ratio    | ] . | → 🖺 49 |
|               | Procent calibra  | tion                            | ]   | → 🖾 50 |
|               | ► Fresent canora |                                 | 1   | 7 🖬 50 |
|               |                  | Calibrated reference resistance | -   | → 🖺 50 |
|               |                  | Calibrated test resistance      |     | → 🖺 50 |
|               |                  | Test resistance                 | ] - | → 🗎 50 |
| ► Sortie HART |                  | ]                               | -   | → 🖺 51 |
|               | ► Configuration  |                                 |     | → 🖺 51 |
|               |                  | Adresse HART                    | ] . | → 🖺 51 |
|               |                  | Description sommaire HART       | ] . | → 🖺 51 |
|               |                  | Désignation du point de mesure  | ] . | → 🗎 51 |
|               |                  | Nombre de préambules            | ] . | → 🖺 52 |
|               | ► Sortie HART    |                                 |     | → 🗎 52 |
|               |                  | Assigner valeur primaire        | ] . | → 🗎 52 |
|               |                  | Variable primaire (DV)          | ]   | N 🕾 ED |
|               |                  |                                 | ]   | / = 34 |
|               |                  | Assigner valeur secondaire      | -   | → 🖺 53 |
|               |                  | Valeur secondaire (SV)          |     | → 🖺 53 |
|               |                  | Assigner valeur ternaire        | ] - | → 🖺 53 |

|         |                     |                       | Variable ternaire (TV)      | → 🗎 53 |
|---------|---------------------|-----------------------|-----------------------------|--------|
|         |                     |                       | Assigner valeur quaternaire | → 曽 53 |
|         |                     |                       | Valeur quaternaire (QV)     | → 🗎 54 |
|         |                     | ► Information         |                             | → 曽 54 |
|         |                     |                       | ID appareil                 | → 曽 54 |
|         |                     |                       | Type d'appareil             | → 🗎 55 |
|         |                     |                       | Révision appareil           | → 🗎 55 |
|         |                     |                       | Description sommaire HART   | → 🗎 55 |
|         |                     |                       | Révision HART               | → 🗎 55 |
|         |                     |                       | Description HART            | → 🗎 55 |
|         |                     |                       | Message HART                | → 🗎 56 |
|         |                     |                       | Date HART                   | → 🗎 56 |
| Système |                     |                       |                             | → 🗎 56 |
|         | ► Gestion apparei   | 1                     |                             | → 🗎 56 |
|         |                     | Désignation du poir   | t de mesure                 | → 🗎 56 |
|         |                     | État verrouillage     |                             | → 🗎 57 |
|         |                     | Compteur configura    | tion                        | → 🗎 57 |
|         |                     | Reset appareil        |                             | → 🗎 58 |
|         | ► Gestion utilisate | eur                   |                             | → 🗎 58 |
|         |                     | Rôle de l'utilisateur |                             | → 🗎 58 |
|         |                     | Mot de passe          |                             | → 🖺 59 |
|         |                     | Entrer code d'accès   |                             | → 🗎 59 |
|         |                     | Status entrée mot d   | e passe                     | → 🗎 59 |
|         |                     | Nouveau mot de pa     | sse                         | → 🗎 60 |
|         |                     | Confirmer nouveau     | mot de passe                | → ● 60 |

|                   | Status entrée mot de passe     | → 🖺 59 |
|-------------------|--------------------------------|--------|
|                   | Ancien mot de passe            | → 🗎 60 |
|                   | Nouveau mot de passe           | → 🖺 60 |
|                   | Confirmer nouveau mot de passe | → 🗎 60 |
|                   | Status entrée mot de passe     | → 🗎 59 |
|                   | RAZ mot de passe               | → 🗎 60 |
|                   | Status entrée mot de passe     | → 🖺 59 |
|                   | Ancien mot de passe            | → 🖺 60 |
|                   | Status entrée mot de passe     | → 🗎 59 |
| ► Affichage       |                                | → 🗎 61 |
|                   | Affichage valeur 1             | → 🖺 61 |
|                   | Nombre décimales 1             | → 🗎 61 |
|                   | Affichage valeur 2             | → 🗎 62 |
|                   | Nombre décimales 2             | → 🗎 62 |
|                   | Affichage valeur 3             | → 🗎 63 |
|                   | Nombre décimales 3             | → 🗎 63 |
|                   | Affichage valeur 4             | → 🖺 64 |
|                   | Nombre décimales 4             | → 🖹 64 |
| ► Géolocalisation |                                | → 🖹 65 |
|                   | Tag Huité de pressos           | N 🖻 65 |
|                   |                                |        |
|                   | Description localisation       | → 🗎 65 |
|                   | Longitude                      | → 🗎 65 |
|                   | Latitude                       | → 🖺 65 |
|                   | Altitude                       | → 🗎 66 |
|                   | Méthode de localisation        | → 🗎 66 |

| ► Information            | → 🗎 66 |
|--------------------------|--------|
| Nom d'appareil           | → 🗎 66 |
| Fabricant                | → 🗎 66 |
| Numéro de série          | → 🗎 67 |
| Code commande            | → 🗎 67 |
| Version logiciel         | → 🗎 67 |
| Firmware CRC             | → 🗎 68 |
| Référence de commande 1  | → 🖺 68 |
| Référence de commande 2  | → 🗎 68 |
| Référence de commande 3  | → 🗎 68 |
| ► Configuration SW       | → 🗎 69 |
| W&M calibration checksum | → 🗎 69 |

### 3 Description des paramètres de l'appareil

*Navigation* 🗐 😑 Outil de configuration

### 3.1 Menu "Guide utilisateur"

*Navigation* 🗐 🗐 Guide utilisat.

### 3.1.1 Assistant "Mise en service"

*Navigation*  $\square$  Guide utilisat.  $\rightarrow$  Mise en service

| Désignation du point o | le mesure                                                                                                    | ] |  |  |
|------------------------|----------------------------------------------------------------------------------------------------|---|--|--|
| Navigation             | □ Guide utilisat. → Mise en service → Désign.point mes                                                                                                    |   |  |  |
| Description            | Entrez un nom unique pour le point de mesure pour identifier l'appareil rapidement dans<br>l'installation.                                                                                                    |   |  |  |
| Entrée                 | Chaîne de caractères comprenant des chiffres, des lettres et des caractères spéciaux (32)                                                                                                    |   |  |  |
| Nom d'appareil         |                                                                                                    | _ |  |  |
| Navigation             | Guide utilisat. $\rightarrow$ Mise en service $\rightarrow$ Nom d'appareil                                                                                                    |   |  |  |
| Description            | Utilisez cette fonction pour afficher le nom de l'appareil. Elle se trouve également sur la plaque signalétique.                                                                                                    |   |  |  |
| Affichage              | Chaîne de caractères comprenant des chiffres, des lettres et des caractères spéciaux                                                                                                    |   |  |  |
| Numéro de série        |                                                                                                    |   |  |  |
| Navigation             | □ Guide utilisat. → Mise en service → Numéro de série                                                                                                    |   |  |  |
| Description            | Le numéro de série est un code alphanumérique unique identifiant l'appareil.<br>Elle est imprimée sur la plaque signalétique.<br>En combinaison avec l'app Operations, il permet d'accéder à toute la documentation<br>relative aux périphériques. |   |  |  |
| Affichage              | Chaîne de max. 11 caractères alphanumériques.                                                                                                    |   |  |  |

Information supplémentaire Description

### **1** Utilisation du numéro de série

Pour identifier rapidement l'appareil, par ex. pour contacter Endress+Hauser.
Pour obtenir des informations ciblées sur l'appareil à l'aide du Device Viewer : www.endress.com/deviceviewer

| Référence de commande 1  |                                                                                                    |     |
|--------------------------|----------------------------------------------------------------------------------------------------|-----|
| Navigation               | □ Guide utilisat. → Mise en service → Réf. commande 1                                                                                      |     |
| Description              | Le code de commande étendu est un code alphanumérique contenant toutes les informations permettant d'identifier l'appareil et ses options. |     |
| Affichage                | Chaîne de caractères comprenant des chiffres, des lettres et des caractères spécia                                                         | ux  |
| Référence de commande 2  |                                                                                                    | Â   |
| Navigation               | □ Guide utilisat. → Mise en service → Réf. commande 2                                                                                      |     |
| Description              | Le code de commande étendu est un code alphanumérique contenant toutes les informations permettant d'identifier l'appareil et ses options. |     |
| Affichage                | Chaîne de caractères comprenant des chiffres, des lettres et des caractères spécia                                                         | .ux |
| Référence de commande 3  |                                                                                                    |     |
| Navigation               | □ Guide utilisat. → Mise en service → Réf. commande 3                                                                                      |     |
| Description              | Le code de commande étendu est un code alphanumérique contenant toutes les informations permettant d'identifier l'appareil et ses options. |     |
| Affichage                | Chaîne de caractères comprenant des chiffres, des lettres et des caractères spécia                                                         | .ux |
| Description sommaire HAF | RT                                                                                                    |     |
| Navigation               | □ Guide utilisat. → Mise en service → Descr.somm. HART                                                                                     |     |
| Description              | Défini le tag court du point de mesure                                                                                                    |     |
|                          | Longueur maximale: 8 caracteres                                                                                                    |     |

Chaîne de caractères comprenant des chiffres, des lettres et des caractères spéciaux (8)

Caractères autorisés: A-Z, 0-9, certains caractères spéciaux

Entrée

| Date HART   | Â.                                                                                        |
|-------------|-------------------------------------------------------------------------------------------|
|             |                                                                                           |
| Navigation  | Guide utilisat. $\rightarrow$ Mise en service $\rightarrow$ Date HART                     |
| Description | Entrez la date de la dernière modification de configuration. Utilisez le format yyy-mm-dd |
| Entrée      | Chaîne de caractères comprenant des chiffres, des lettres et des caractères spéciaux (10) |

| Description HART | ß                                                                                         |
|------------------|-------------------------------------------------------------------------------------------|
| Navigation       | □ Guide utilisat. → Mise en service → Description HART                                    |
| Description      | User defined HART descriptor (16 characters).                                             |
| Entrée           | Chaîne de caractères comprenant des chiffres, des lettres et des caractères spéciaux (16) |
| Réglage usine    | NMT8x                                                                                     |

| Message HART  |                                                                                         | Ê   |
|---------------|-----------------------------------------------------------------------------------------|-----|
| Navigation    | □ Guide utilisat. → Mise en service → Message HART                                      |     |
| Description   | User defined HART message (32 characters).                                              |     |
| Entrée        | Chaîne de caractères comprenant des chiffres, des lettres et des caractères spéciaux (E | 32) |
| Réglage usine | NMT8x                                                                                   |     |

| Adresse HART                  |                                                                                                    | ß        |
|-------------------------------|----------------------------------------------------------------------------------------------------|----------|
| Navigation                    | □ Guide utilisat. → Mise en service → Adresse HART                                                                                                    |          |
| Description                   | Définir l'adresse HART de l'appareil.                                                                                                    |          |
| Entrée                        | 0 63                                                                                                    |          |
| Réglage usine                 | 2                                                                                                    |          |
| Information<br>supplémentaire | <ul> <li>La valeur mesurée peut uniquement être transmise via la valeur de courant si l'adresse est définie sur "0". Pour toutes les autres adresses, le courant est réglé de manière fixe s 4,0 mA (mode Multidrop).</li> <li>Pour un système selon HART 5.0, seules des adresses comprises dans la gamme 0 1 sont autorisées.</li> <li>Pour un système selon HART 6.0 et version supérieure, toutes les adresses comprises dans la gamme 0 63 sont autorisées.</li> </ul> | sur<br>5 |

| Unité de température     |                                                                                                    | Â  |
|--------------------------|----------------------------------------------------------------------------------------------------|----|
| Navigation               | □ Guide utilisat. → Mise en service → Unité températ.                                                                                                    |    |
| Description              | Cette fonction permet de sélectionner l'unité de température.                                                                                                    |    |
| Sélection                | Unités SI Unités US<br>● ℃ ℉<br>● K                                                                                                    |    |
| Réglage usine            | °C                                                                                                    |    |
| Unité de longueur        |                                                                                                    |    |
| Navigation               | Guide utilisat. $\rightarrow$ Mise en service $\rightarrow$ Unité longueur                                                                                                    |    |
| Description              | Cette fonction permet de sélectionner l'unité de distance.                                                                                                    |    |
| Sélection                | Unités SIUnités USmmincmftm                                                                                                    |    |
| Réglage usine            | mm                                                                                                    |    |
| End of probe to zero dis | stance                                                                                                    | æ  |
| Navigation               | Guide utilisat. $\rightarrow$ Mise en service $\rightarrow$ EOP20 distance                                                                                                    |    |
| Description              | Defines the distance between the physical end of the probe and the zero level value in t<br>tank. E.g. datum plate or tank bottom.<br>Adjust this value so that the absolute element positions fit to the level in the tank. | he |
| Entrée                   | -100 100 m                                                                                                    |    |
| Réglage usine            | Selon les références de commande                                                                                                    |    |
| Water level offset       |                                                                                                    |    |
| Navigation               | Guide utilisat. $\rightarrow$ Mise en service $\rightarrow$ Water offset                                                                                                    |    |
| Description              | Enter an offset to adjust the output value of the water bottom probe.                                                                                                    |    |
| Entrée                   | -100 100 m                                                                                                    |    |

| Réglage usine           | 0 m                                                                                                    |        |
|-------------------------|----------------------------------------------------------------------------------------------------|--------|
|                         |                                                                                                    |        |
| Expert settings?        |                                                                                                    |        |
| Navigation              | Guide utilisat. $\rightarrow$ Mise en service $\rightarrow$ Expert settings?                                                                                                    |        |
| Description             | By activating this option you will be asked to<br>a) adjust the default values for covered/uncovered elements.<br>b) change the element weighting depending on your tank shape. |        |
| Sélection               | Oui                                                                                                    |        |
| Distance tank level un  | ncovered                                                                                                    |        |
|                         |                                                                                                    |        |
| Navigation              | $ \qquad \qquad \qquad \qquad \qquad \qquad \qquad \qquad \qquad \qquad \qquad \qquad \qquad \qquad \qquad \qquad \qquad \qquad \qquad$                                         |        |
| Description             | Used this function to define the distance, an element has to be uncovered, before incl<br>in vapor average temperature calulation.                                              | luded  |
| Entrée                  | 0 1 m                                                                                                    |        |
| Réglage usine           | 50 mm                                                                                                    |        |
| Distance tank level cov | vered                                                                                                    |        |
| Navigation              | □ Guide utilisat. $\rightarrow$ Mise en service $\rightarrow$ level covered                                                                                                    |        |
| Description             | Used this function to define the distance, an element has to be covered, before includ product and liquid average temperature calculation.                                      | led in |
| Entrée                  | 0 1 m                                                                                                    |        |
| Réglage usine           | 50 mm                                                                                                    |        |
| Distance water level u  | incovered                                                                                                    |        |

| Navigation  |                  | Guide utilisat. $\rightarrow$ Mise en service $\rightarrow$ wt lvl uncovered                                                       |
|-------------|------------------|----------------------------------------------------------------------------------------------------|
| Description | Used t<br>before | his function to define the distance, an element has to be above the water level,<br>it is included in average product temperature. |
| Entrée      | 01               | m                                                                                                    |

Prothermo NMT81

Distance water level covered

```
50 mm
```

|  |  | A |
|--|--|---|
|  |  |   |

| Navigation    |                   | Guide utilisat. $\rightarrow$ Mise en service $\rightarrow$ wt level covered                                                |
|---------------|-------------------|----------------------------------------------------------------------------------------------------|
| Description   | Used t<br>is incl | his function to define the distance, an element has to be covered by water, before it<br>uded in average water temperature. |
| Entrée        | 01                | m                                                                                                    |
| Réglage usine | 50 mr             | n                                                                                                    |

| Hysteresis width |                                                                                                    | æ     |
|------------------|----------------------------------------------------------------------------------------------------|-------|
| Navigation       | $ \qquad \qquad \qquad \qquad \qquad \qquad \qquad \qquad \qquad \qquad \qquad \qquad \qquad \qquad \qquad \qquad \qquad \qquad \qquad$ |       |
| Description      | Defines the hysteresis width for all switching levels, to include or exclude elements ir averaging algorithm.                           | 1 the |
| Entrée           | 0 1 m                                                                                                    |       |
| Réglage usine    | 10 mm                                                                                                    |       |

| Element weighting |                                                                                                    | Â  |
|-------------------|----------------------------------------------------------------------------------------------------|----|
| Navigation        | □ Guide utilisat. → Mise en service → Element weight                                                                                               |    |
| Description       | By enabling the element weighting, the average calculation can be adapted to different tank shapes. When disabled, elements will be weighted same. | ıt |
| Sélection         | <ul><li>Désactiver</li><li>Activer</li></ul>                                                                                                    |    |
| Réglage usine     | Activer                                                                                                    |    |

### Element 1 ... 24 weighting

| Navigation  | Guide utilisat. → Mise en service → Elemnt 1 24 weight                                                                                                    |
|-------------|----------------------------------------------------------------------------------------------------|
| Description | Utiliser cette fonction pour régler la pondération de chacun des éléments, selon la forme de la cuve. Les éléments situés dans un volume de liquide élevé peuvent être pondérés avec un facteur supérieur à celui des éléments situés dans une faible quantité de liquide. |

ß

| Entrée                        | 1 100                                                                                                    |
|-------------------------------|----------------------------------------------------------------------------------------------------|
| Réglage usine                 | 1                                                                                                    |
| Information<br>supplémentaire | Ce paramètre affiche jusqu'à 24 éléments, indépendamment du nombre d'éléments réellement installés. Les éléments qui n'existent pas sont exclus du calcul de pondération. |

| Assigner valeur primaire |                                                                                                    |  |
|--------------------------|----------------------------------------------------------------------------------------------------|--|
| Navigation               | $ \qquad \qquad \qquad \qquad \qquad \qquad \qquad \qquad \qquad \qquad \qquad \qquad \qquad \qquad \qquad \qquad \qquad \qquad \qquad$                                              |  |
| Description              | Assigner une variable mesurée à la variable dynamique primaire (PV).<br>Informations supplémentaires :<br>la variable mesurée assignée est également utilisée par la sortie courant. |  |
| Sélection                | <ul> <li>Liquid temperature</li> <li>Product temperature</li> <li>Water temperature</li> </ul>                                                                                       |  |
| Réglage usine            | Liquid temperature                                                                                                    |  |

| Assigner valeur secondaire |                                                                        |                                                                              | A |  |
|----------------------------|------------------------------------------------------------------------|------------------------------------------------------------------------------|---|--|
| Navigation                 |                                                                        | Guide utilisat. $\rightarrow$ Mise en service $\rightarrow$ Assigner val.sec |   |  |
| Description                | Assigner une variable mesurée à la variable dynamique secondaire (SV). |                                                                              |   |  |
| Sélection                  | Vapor temperature                                                      |                                                                              |   |  |
| Réglage usine              | Vapo                                                                   | r temperature                                                                |   |  |
|                            |                                                                        |                                                                              |   |  |

| Assigner valeur ternaire |                                                                      |   |
|--------------------------|----------------------------------------------------------------------|---|
| Navigation               | □ Guide utilisat. → Mise en service → Assigner val.ter               |   |
| Description              | Assigner une variable mesurée à la variable dynamique tertiaire (TV) | • |
| Sélection                | Water level                                                          |   |
| Réglage usine            | Water level                                                          |   |

### Assigner valeur quaternaire A Navigation Guide utilisat. $\rightarrow$ Mise en service $\rightarrow$ Assigner val.qua Description Assigner une variable mesurée à la quatrième variable dynamique (QV). Sélection Liquid temperature Product temperature Vapor temperature Water temperature Water level Tank level Element temperature Element resistance Température électronique Test resistance Tension aux bornes Mesure courant Pourcentage de la plage Boucle courant Libre Réglage usine Température électronique

### 3.1.2 Sous-menu "Import / Export"

Navigation

Guide utilisat. → Import / Export

Import / Export comprend les trois fonctions suivantes :

- Sauvegarder/restaurer
- Créer documentation
- Comparer les blocs de données

### 3.2 Menu "Diagnostic"

Navigation 🛛 🗐 🖾 Diagnostic

### 3.2.1 Sous-menu "Diagnostic actif"

Navigation  $\square$  Diagnostic  $\rightarrow$  Diag.actif

| Diagnostic actif              |                                                                                                    |
|-------------------------------|----------------------------------------------------------------------------------------------------|
| Navigation                    | $\square  Diagnostic \rightarrow Diag.actif \rightarrow Diag.actif$                                                                                        |
| Prérequis                     | Un événement de diagnostic s'est produit.                                                                                                    |
| Description                   | Affiche le message de diagnostic en cours. S'il y a plusieurs messages de diagnostic simultanément, seul le message de la plus haute priorité est affiché. |
| Affichage                     | Symbole pour niveau diagnostic, code diagnostic et texte court.                                                                                            |
| Information<br>supplémentaire | Interface utilisateur<br>Les messages de diagnostic supplémentaires en cours peuvent être visualisés dans le<br>sous-menu <b>Liste de diagnostic</b> .     |
|                               | Exemple                                                                                                    |
|                               | Pour le format d'affichage :<br>&F271 Défaut électronique principale                                                                                       |

| Horodatage                    |                                                                                                    |
|-------------------------------|----------------------------------------------------------------------------------------------------|
| Navigation                    | □ Diagnostic $\rightarrow$ Diag.actif $\rightarrow$ Horodatage                                                                 |
| Description                   | Affiche l'heure à laquelle le message de diagnostic actuel est apparu.                                                         |
| Affichage                     | Jours (d), heures (h), minutes (m) et secondes (s)                                                                             |
| Information<br>supplémentaire | Interface utilisateur<br>且 Le message de diagnostic peut être visualisé via le paramètre <b>Diagnostic actuel</b><br>(→ 🖺 23). |
|                               | Exemple                                                                                                    |
|                               | Pour le format d'affichage :<br>24d12h13m00s                                                                                   |

| Dernier diagnostic            |                                                                                                    |
|-------------------------------|----------------------------------------------------------------------------------------------------|
| Navigation                    | □ Diagnostic $\rightarrow$ Diag.actif $\rightarrow$ Derni.diagnostic                                                                                                    |
| Description                   | Montre l'événement de diagnostic qui a eu lieu avant l'événement de diagnostic actuel.                                                                                                    |
| Affichage                     | Nombre entier positif                                                                                                    |
|                               |                                                                                                    |
| Horodatage                    |                                                                                                    |
| Navigation                    | □ Diagnostic $\rightarrow$ Diag.actif $\rightarrow$ Horodatage                                                                                                    |
| Description                   | Affiche l'heure à laquelle le message de diagnostic précédant le message actuel est apparu.                                                                                                    |
| Affichage                     | Jours (d), heures (h), minutes (m) et secondes (s)                                                                                                    |
| Information<br>supplémentaire | <ul> <li>Interface utilisateur</li> <li>Le message de diagnostic peut être visualisé via le paramètre Dernier diagnostic (→ P 24).</li> <li>Exemple</li> <li>Pour le format d'affichage :</li> <li>24412b12m00c</li> </ul> |

# Temps de fct depuis redémarrage Navigation □ Diagnostic → Diag.actif → Tps fct de.redém Description Montre le temps de fonctionnement de l'appareil depuis le dernier redémarrage. Affichage Jours (d), Heures (h), Minutes (m), Secondes (s)

### Temps de fonctionnement

| Navigation                    | □ Diagnostic $\rightarrow$ Diag.actif $\rightarrow$ Temps fonctionm. |
|-------------------------------|----------------------------------------------------------------------|
| Description                   | Indique la durée de fonctionnement de l'appareil.                    |
| Information<br>supplémentaire | Durée maximale : 9 999 d (≈ 27 ans)                                  |

|                            | 3.2.2      | Sous-m      | nenu    | "Liste diagnostique"                    |  |  |
|----------------------------|------------|-------------|---------|-----------------------------------------|--|--|
|                            | Navigation | 1           | 9 8     | Diagnostic $\rightarrow$ Liste diag.    |  |  |
|                            |            |             |         |                                         |  |  |
|                            | 3.2.3      | Sous-m      | ienu    | "Journal d'événements"                  |  |  |
|                            | Navigation | 1           | 8 8     | Diagnostic → Journ.événement.           |  |  |
|                            | 3.2.4      | Sous-m      | ienu    | "Valeurs min. / max."                   |  |  |
|                            | Navigation | 1           | 8 8     | Diagnostic $\rightarrow$ Val.min./max.  |  |  |
|                            |            |             |         |                                         |  |  |
| Tension min. aux bornes    |            |             |         |                                         |  |  |
| Navigation                 | 🗐 Dia      | gnostic →   | Val.m   | in./max. → Tens. min.bornes             |  |  |
| Affichage                  | 0,0 50,0   | 0,0 50,0 V  |         |                                         |  |  |
| Température électronique 1 | nin.       |             |         |                                         |  |  |
|                            |            |             |         |                                         |  |  |
| Navigation                 | 😑 Dia      | gnostic →   | Val.m   | in./max. → Temp.électr.min.             |  |  |
| Affichage                  | Nombre à   | virgule flo | ottante | e avec signe                            |  |  |
| Température capteur min.   |            |             |         |                                         |  |  |
|                            |            |             |         |                                         |  |  |
| Navigation                 | 😑 Dia      | gnostic →   | Val.m   | in./max. $\rightarrow$ Temp.capteur min |  |  |
| Affichage                  | Nombre à   | virgule flo | ottante | e avec signe                            |  |  |
| Température capteur min.   |            |             |         |                                         |  |  |
|                            |            |             |         |                                         |  |  |
| Navigation                 | 🛛 Dia      | gnostic →   | Val.m   | in./max. $\rightarrow$ Temp.capteur min |  |  |
| Affichage                  | Nombre à   | virgule flo | ottante | e avec signe                            |  |  |

| Tension max. aux bo | rnes                                                                    |
|---------------------|-------------------------------------------------------------------------|
| Navigation          | □ Diagnostic $\rightarrow$ Val.min./max. $\rightarrow$ Tens. max.bornes |
| Affichage           | 0,0 50,0 V                                                              |
|                     |                                                                         |
| Température électro | nique max.                                                              |
| Navigation          | □ Diagnostic $\rightarrow$ Val.min./max. $\rightarrow$ Temp.électr.max. |
| Affichage           | Nombre à virgule flottante avec signe                                   |
| Température capteu  | r max.                                                                  |
|                     |                                                                         |
| Navigation          | □ Diagnostic $\rightarrow$ Val.min./max. $\rightarrow$ Temp.capteur max |
| Affichage           | Nombre à virgule flottante avec signe                                   |
| Température capteu  | r max.                                                                  |
| Navigation          | □ Diagnostic $\rightarrow$ Val.min./max. $\rightarrow$ Temp.capteur max |
| Affichage           | Nombre à virgule flottante avec signe                                   |
| Minimum element 1   | 24 temperature                                                          |
|                     |                                                                         |
| Navigation          | □ Diagnostic $\rightarrow$ Val.min./max. $\rightarrow$ Min elem. 1 24   |
| Affichage           | 0 1273,15 K                                                             |
| Maximum element 1   | 24 temperature                                                          |
| Navigation          | □ Diagnostic $\rightarrow$ Val.min./max. $\rightarrow$ Max elem. 1 24   |
| Affichage           | 0 1273,15 К                                                             |

### Information supplémentaire

Ce paramètre affiche jusqu'à 24 éléments, indépendamment du nombre d'éléments réellement installés. Les éléments qui n'existent pas apparaissent sous la forme de la valeur NaN.

### 3.2.5 Sous-menu "Simulation"

*Navigation*  $\square \square$  Diagnostic  $\rightarrow$  Simulation

### Sous-menu "Simulation"

*Navigation*  $\square \square$  Diagnostic  $\rightarrow$  Simulation

# SimulationImage: Diagnostic → Simulation → SimulationNavigationImage: Diagnostic → Simulation → SimulationSélectionImage: Arrêt<br/>Image: Sortie courant<br/>Image: Simulation événement diagnosticRéglage usineArrêt

| Valeur sortie courant |      |                                                                 | £ |
|-----------------------|------|-----------------------------------------------------------------|---|
| Navigation            |      | Diagnostic $\rightarrow$ Simulation $\rightarrow$ Val. sort.crt |   |
| Description           | Défi | ni la valeur de la sortie de courant simulée                    |   |
| Entrée                | 3,59 | 23 mA                                                           |   |

|             | ient diagnostic                                                                                                    |    |  |  |  |
|-------------|----------------------------------------------------------------------------------------------------|----|--|--|--|
| Navigation  | □ Diagnostic $\rightarrow$ Simulation $\rightarrow$ Sim.évén.diagnos                                                              |    |  |  |  |
| Description | Utiliser cette fonction pour sélectionner un événement de diagnostic pour la simulation activée.                                  | on |  |  |  |
| Sélection   | <ul> <li>Arrêt</li> <li>Liste de sélection des événements de diagnostic (en fonction de la catégorie<br/>sélectionnée)</li> </ul> |    |  |  |  |

Réglage usine

Arrêt

Information supplémentaire

### Description

Pour la simulation, on dispose des événements de diagnostic de la catégorie sélectionnée dans le paramètre **Simulation événement diagnostic** (→ 🗎 27).

- Arrêt
- 061 : Sensor electronics faulty
- 062 : Sensor connection faulty
- 101 : Sensor temperature
- 107 : Temperature element open
- 108 : Temperature element short
- 109 : Test resistance out of range
- 148 : Waterbottom connection faulty
- 149 : Waterbottom electronics faulty
- 242 : Firmware incompatible
- 252 : Module incompatible
- 270 : Main electronics defective
- 272 : Main electronics faulty
- 273 : Main electronics defective
- 281 : Electronics initialization active
- 282 : Data storage inconsistent
- 283 : Memory content inconsistent
- 287 : Memory content inconsistent
- 311: Electronic failure
- 331 : Firmware update failled
- 410 : Data transfer failed
- 412 : Processing download
- 431 : Trim required
- 438 : Dataset different
- 441 : Current output out of range
- 484 : Failure mode simulation active
- 485 : Process variable simulation active
- 491 : Current output simulation active
- 538 : Configuration Sensor Unit invalid
- 560 : Sensor calibration incomplete
- 586 : Calibration active
- 801 : Supply voltage too low
- 802 : Supply voltage too high
- 805 : défaut de boucle de courant
- 825 : Operating temperature
- 844 : Process value out of specification
- 969 : No eement in phase
- 973 : Level invalid Événements de diagnostic (dépend de la simulation sélectionnée)

### **Element temperature simulation**

| Navigation    |                                   | Diagnostic $\rightarrow$ Simulation $\rightarrow$ Element temp sim |
|---------------|-----------------------------------|--------------------------------------------------------------------|
| Sélection     | <ul><li>Non</li><li>Oui</li></ul> |                                                                    |
| Réglage usine | Non                               |                                                                    |

A

| Element 1 24 simulated        | d temperature                                                                                                    |   |
|-------------------------------|----------------------------------------------------------------------------------------------------|---|
| Navigation                    | □ Diagnostic $\rightarrow$ Simulation $\rightarrow$ Sim. temp. 1 24                                                                                                    |   |
| Entrée                        | 0 1273,15 К                                                                                                    |   |
| Réglage usine                 | 233,15 K                                                                                                    |   |
|                               |                                                                                                    |   |
|                               | 3.2.6 Sous-menu "Réglages diagnostique"                                                                                                    |   |
|                               | Navigation $\textcircled{B} \boxminus$ Diagnostic $\rightarrow$ Réglages diagn.                                                                                                    |   |
|                               | Sous-menu "Propriétés"Navigation□Diagnostic → Réglages diagn. → Propriétés                                                                                                    |   |
| Temporisation alarme          |                                                                                                    | Ê |
| Navigation                    | □ Diagnostic $\rightarrow$ Réglages diagn. $\rightarrow$ Propriétés $\rightarrow$ Tempo. alarme                                                                                             |   |
| Entrée                        | 0 60 s                                                                                                    |   |
| Réglage usine                 | 0 s                                                                                                    |   |
| Information<br>supplémentaire | Entrer une durée de temporisation d'alarme. Si un évènement de diagnostic de la catégorie "Alarme" survient, le message de diagnostic n'est généré qu'après écoulement de la temporisation. |   |

A

### Sous-menu "Configuration"

| Naviaation  | Diagnostic $\rightarrow$ Réglages diagn $\rightarrow$ Configuration |
|-------------|---------------------------------------------------------------------|
| Inuvigution | Diagnostic / Regiages ulagii. / Configuration                       |

Sous-menu "Capteur"

Navigation $\Box$ Diagnostic  $\rightarrow$  Réglages diagn.  $\rightarrow$  Configuration  $\rightarrow$  Capteur

### 107/108 Comportement du diagnostique

| Navigation    |                                                                                                    | Diagnostic → Réglages diagn. → Configuration → Capteur → 107/108 Comport. diag                                                                                                    |
|---------------|----------------------------------------------------------------------------------------------------|----------------------------------------------------------------------------------------------------|
| Description   | Use th<br>values<br>In all c<br>eleme<br>alarm,<br>- Logb<br>messa<br>- Warn<br>warnin<br>-Alarm<br>type a | is value to define the effect of an open or short individual element on the average<br>and the diagnostic messages.<br>cases, defective elements will be set to +inf for open elements and -inf for short<br>ints. If all elements are open or short there will be a diagnostic message of type<br>independent of this setting.<br>ook entry only will skip the defective element(s) and generate no diagnostic<br>ge, only an entry in the logbook.<br>ning will skip the defective element(s) and generate a diagnostic message of type<br>ng.<br>n will skip the defective element(s) and always generate a diagnostic message of<br>larm. |
| Sélection     | <ul><li>Alar</li><li>Aver</li><li>Unic</li></ul>                                                           | me<br>rtissement<br>I.entrée journal                                                                                                    |
| Réglage usine | Averti                                                                                                    | ssement                                                                                                    |

### 107/108 Catégorie d'événements

| Navigation    | □ Diagnostic → Réglages diagn. → Configuration → Capteur → $107/108$ Catégor.évén.                                                             |
|---------------|----------------------------------------------------------------------------------------------------|
| Affichage     | <ul> <li>Défaut (F)</li> <li>Test fonction (C)</li> <li>Hors spéc. (S)</li> <li>Maintenance nécessaire (M)</li> <li>Aucun effet (N)</li> </ul> |
| Réglage usine | Maintenance nécessaire (M)                                                                                                    |

969 Catégorie d'événements

Sous-menu "Process"

Navigation

Diagnostic  $\rightarrow$  Réglages diagn.  $\rightarrow$  Configuration  $\rightarrow$  Process

| 969 Comportement of | lu diagnostique 🗟                                                                                                    |
|---------------------|----------------------------------------------------------------------------------------------------|
| Navigation          | □ Diagnostic $\rightarrow$ Réglages diagn. $\rightarrow$ Configuration $\rightarrow$ Process $\rightarrow$ 969 Comport. diag                                                                                                    |
| Description         | Use this function to define the behaviour of the average temperature for vapor, liquid,<br>product or water in case that no element is available in the appropriate phase.<br>- Logbook only will use the closest element available for the average temperature and only<br>generate a logbook entry.<br>- Warning will use the closest element available for average temperature and generate a<br>diagnostic message of type warning<br>- Alarm will generate a diagnostic of type alarm. |
| Sélection           | <ul> <li>Alarme</li> <li>Avertissement</li> <li>Uniq.entrée journal</li> </ul>                                                                                                    |
| Réglage usine       | Uniq.entrée journal                                                                                                    |

| Navigation    | □ Diagnostic $\rightarrow$ Réglages diagn. $\rightarrow$ Configuration $\rightarrow$ Process $\rightarrow$ 969 Catégor.évén.                   |
|---------------|----------------------------------------------------------------------------------------------------|
| Affichage     | <ul> <li>Défaut (F)</li> <li>Test fonction (C)</li> <li>Hors spéc. (S)</li> <li>Maintenance nécessaire (M)</li> <li>Aucun effet (N)</li> </ul> |
| Réglage usine | Aucun effet (N)                                                                                                    |

### 3.2.7 Sous-menu "Diagnostic capteur" Navigation □ □ Diagnostic → Diagn. capt. Sous-menu "Diagnostic capteur" Navigation □ □ Diagnostic → Diagn. capt. → Open elements **Open elements** Navigation Diagnostic $\rightarrow$ Diagn. capt. $\rightarrow$ Open elements Affichage Element 1 Element 2 Element 3 Element 4 Element 5 Element 6 Element 7 Element 8 Element 9 Element 10 Element 11 Element 12 Element 13 Element 14 Element 15 Element 16 Element 17 Element 18 Element 19 Element 20 Element 21 Element 22 Element 23 Element 24

### Short elements

Navigation

□ Diagnostic  $\rightarrow$  Diagn. capt.  $\rightarrow$  Short elements

Affichage

- Element 1
- Element 2
- Element 3
- Element 4
- Element 5
- Element 6
- Element 7
- Element 8
- Element 9

- Element 10
- Element 11
- Element 12
- Element 13
- Element 14
- Element 15
- Element 16Element 17
- Element 17Element 18
- Element 18Element 19
- Element 17Element 20
- Element 20Element 21
- Element 22
- Element 23
- Element 24

### Sous-menu "Diagnostic capteur"

*Navigation*  $\square$  Diagnostic  $\rightarrow$  Diagn. capt.  $\rightarrow$  Tempér.électron.

| Température électronique |                                                                       |  |  |
|--------------------------|-----------------------------------------------------------------------|--|--|
| Navigation               | □ Diagnostic → Diagn. capt. → Tempér.électron.                        |  |  |
| Affichage                | Nombre à virgule flottante avec signe                                 |  |  |
| Température capteur      |                                                                       |  |  |
| Navigation               | □ Diagnostic $\rightarrow$ Diagn. capt. $\rightarrow$ Tempér. capteur |  |  |
| Affichage                | 233 353 K                                                             |  |  |
| Waterbottom sensor tempe | erature                                                               |  |  |
| Navigation               | □ Diagnostic $\rightarrow$ Diagn. capt. $\rightarrow$ WB sensor temp. |  |  |
| Affichage                | 233 353 K                                                             |  |  |

### 3.3 Menu "Application"

*Navigation* 🗐 🖃 Application

### 3.3.1 Sous-menu "Valeurs mesurées"

*Navigation*  $\square$  Application  $\rightarrow$  Valeurs mesurées

| Vapor temperature |                                                                                                    |
|-------------------|----------------------------------------------------------------------------------------------------|
| Navigation        | □ Application $\rightarrow$ Valeurs mesurées $\rightarrow$ Vapor temp                                                          |
| Description       | Shows the average temperature of all elements in vapor. If no element is available, the closest element to tank level is used. |
| Affichage         | 0 1273,15 K                                                                                                    |

| Liquid temperature |                                                                                                    |                                                                      |
|--------------------|----------------------------------------------------------------------------------------------------|----------------------------------------------------------------------|
|                    |                                                                                                    |                                                                      |
| Navigation         |                                                                                                    | Application $\rightarrow$ Valeurs mesurées $\rightarrow$ Liquid temp |
| Description        | Shows the average temperature of all elements in liquid, including the elements in water<br>If no element is available, the closest element to tank level is used. |                                                                      |

**Affichage** 0 ... 1273,15 K

| Product temperature |                                                                                                    |
|---------------------|----------------------------------------------------------------------------------------------------|
| Navigation          |                                                                                                    |
| Description         | Shows the average temperature of all elements in product, excluding elements in water. If no element is available, the closest element to tank level is used. |
| Affichage           | 0 1273,15 K                                                                                                    |
|                     |                                                                                                    |
| Water temperature   |                                                                                                    |

| Navigation  |                 | Application $\rightarrow$ Valeurs mesurées $\rightarrow$ Water temp                                                          |
|-------------|-----------------|----------------------------------------------------------------------------------------------------|
| Description | Show:<br>closes | s the average temperature of all elements in water. If no element is available, the<br>t element to the water level is used. |

### **Affichage** 0 ... 1273,15 K

| Tank level                    |                                                                                                    |  |  |  |
|-------------------------------|----------------------------------------------------------------------------------------------------|--|--|--|
| Navigation                    |                                                                                                    |  |  |  |
| Description                   | Shows the actual tank level which is used for average calculation.                                                                                                    |  |  |  |
| Affichage                     | -100 100 m                                                                                                    |  |  |  |
| Water level                   |                                                                                                    |  |  |  |
| Navigation                    | □ Application $\rightarrow$ Valeurs mesurées $\rightarrow$ Water level                                                                                                    |  |  |  |
| Description                   | Shows the water level which is used for average calulation of product and water temperature. The value is output as TV via HART. The water level value can be measured by the water bottom probe if available, or can be sent from the external master. The water level is measured from the datum plate or tank bottom and includes the end of probe to zero distance. |  |  |  |
| Affichage                     | -100 100 m                                                                                                    |  |  |  |
| Courant borne                 |                                                                                                    |  |  |  |
| Navigation                    | □ Application $\rightarrow$ Valeurs mesurées $\rightarrow$ Courant borne                                                                                                    |  |  |  |
| Description                   | Affiche la valeur actelle de la sortie courant en cours de mesure.                                                                                                    |  |  |  |
| Affichage                     | 0 30 mA                                                                                                    |  |  |  |
| Information<br>supplémentaire | Le courant de borne du NMT81 est fixé à 4 mA. D'autres valeurs peuvent apparaître pendant la mise à jour du firmware. Si une valeur différente de 4 mA apparaît à un quelconque autre moment, ceci peut indiquer la présence d'une erreur système ou d'un autre défaut.                                                                                                 |  |  |  |
| Tension aux bornes 1          |                                                                                                    |  |  |  |
| Navigation                    | □ Application $\rightarrow$ Valeurs mesurées $\rightarrow$ Tension bornes 1                                                                                                    |  |  |  |
| Description                   | Affiche la tension au terminal appliqué à la sortie courant.                                                                                                    |  |  |  |

**Affichage** 0,0 ... 50,0 V

Information supplémentaire Le courant de borne du NMT81 est fixé à 4 mA. D'autres valeurs peuvent apparaître pendant la mise à jour du firmware. Si une valeur différente de 4 mA apparaît à un quelconque autre moment, ceci peut indiquer la présence d'une erreur système ou d'un autre défaut.

### Sous-menu "Valeurs mesurées"

*Navigation*  $\square$  Application  $\rightarrow$  Valeurs mesurées

Sous-menu "Valeurs mesurées"

*Navigation*  $\square$  Application  $\rightarrow$  Valeurs mesurées

### Element 1 ... 24 temperature

| Navigation  |       | Application $\rightarrow$ Valeurs mesurées $\rightarrow$ Element 1 24 temp |
|-------------|-------|----------------------------------------------------------------------------|
| Description | Unité | de température                                                             |
| Affichage   | 0 1   | 273,15 K                                                                   |

### Element 1 ... 24 position

| Navigation                    |                                                                                                    |
|-------------------------------|----------------------------------------------------------------------------------------------------|
| Description                   | Indique la position de chaque élément mesurée depuis le point du niveau zéro (plaque de<br>niveau de référence ou fond de cuve). Cette valeur comprend l'extrémité de la sonde jusqu'à<br>la distance zéro. La valeur est utilisée pour déterminer si les éléments sont pris en compte<br>dans le calcul de la moyenne ou en sont exclus. |
| Affichage                     | -1000 1000 m                                                                                                    |
| Information<br>supplémentaire | Selon les références de commande                                                                                                    |

A
|                               | Sous-menu "Valeu                                                                           | irs me                                | surées"                                                                                                    |   |
|-------------------------------|--------------------------------------------------------------------------------------------|---------------------------------------|----------------------------------------------------------------------------------------------------|---|
|                               | Navigation                                                                                 | 8 8                                   | Application $\rightarrow$ Valeurs mesurées                                                                                                    |   |
|                               |                                                                                            |                                       |                                                                                                    |   |
|                               | Sous-menu "Valeurs                                                                         | s mesu                                | rées"                                                                                                    |   |
|                               | Navigation                                                                                 | 8 8                                   | Application $\rightarrow$ Valeurs mesurées                                                                                                    |   |
|                               |                                                                                            |                                       |                                                                                                    |   |
| Element 1 24 resistance       |                                                                                            |                                       |                                                                                                    | _ |
| Navigation                    | Application                                                                                | → Vale                                | urs mesurées → Element 1 24 res.                                                                                                    |   |
| Affichage                     | Nombre à virgule fl                                                                        | ottant                                | e avec signe                                                                                                    |   |
|                               |                                                                                            |                                       |                                                                                                    |   |
| Element 1 24 position         |                                                                                            |                                       | <u>Â</u>                                                                                                    | ] |
| Navigation                    | ■ ■ Application                                                                            | → Vale                                | urs mesurées → Element 1 24 pos.                                                                                                    |   |
| Description                   | Indique la position<br>niveau de référence<br>la distance zéro. La<br>dans le calcul de la | de cha<br>e ou foi<br>valeur<br>moyer | que élément mesurée depuis le point du niveau zéro (plaque de<br>nd de cuve). Cette valeur comprend l'extrémité de la sonde jusqu's<br>r est utilisée pour déterminer si les éléments sont pris en compte<br>une ou en sont exclus. | à |
| Affichage                     | -1000 1000 m                                                                               |                                       |                                                                                                    |   |
| Information<br>supplémentaire | Selon les références                                                                       | s de co                               | mmande                                                                                                    |   |

|                   | Sous-menu "Valeurs mesurées"                                                                                                    |  |
|-------------------|----------------------------------------------------------------------------------------------------|--|
|                   | <i>Navigation</i> $\blacksquare$ Application $\rightarrow$ Valeurs mesurées                                                                                                    |  |
|                   | Sous-menu "Valeurs mesurées"                                                                                                    |  |
|                   | <i>Navigation</i> $\blacksquare$ Application $\rightarrow$ Valeurs mesurées                                                                                                    |  |
|                   |                                                                                                    |  |
| Elements in vapor |                                                                                                    |  |
| Navigation        | □ Application $\rightarrow$ Valeurs mesurées $\rightarrow$ Elements vapor                                                                                                    |  |
| Description       | Shows the elements used for average vapor temperature calculation. These elements are all elements above tank level. Defective elements will be skipped.                                                                                                    |  |
| Affichage         | <ul> <li>Element 1</li> <li>Element 2</li> <li>Element 3</li> <li>Element 4</li> <li>Element 5</li> <li>Element 6</li> <li>Element 7</li> <li>Element 8</li> <li>Element 9</li> <li>Element 10</li> <li>Element 11</li> <li>Element 12</li> <li>Element 13</li> <li>Element 14</li> <li>Element 15</li> <li>Element 16</li> <li>Element 18</li> <li>Element 19</li> <li>Element 20</li> <li>Element 21</li> <li>Element 21</li> <li>Element 22</li> <li>Element 23</li> <li>Element 24</li> </ul> |  |

#### **Elements in product**

Navigation

Description

Shows the elements used for average product temperature calculation. These elements are all elements between water level and tank level. Defective elements will be skipped.

#### Affichage

- Element 1
- Element 2Element 3
- Element 5Element 4
- Element 4Element 5
- Element 5Element 6
- Element 0Element 7
- Element 7Element 8
- Element 9
- Element 10
- Element 10
- Element 12
- Element 13
- Element 14
- Element 15
- Element 16
- Element 17
- Element 18
- Element 19
- Element 20
- Element 21
- Element 22
- Element 23
- Element 24

#### Sous-menu "Valeurs mesurées"

*Navigation*  $\blacksquare \Box$  Application  $\rightarrow$  Valeurs mesurées

Sous-menu "Valeurs mesurées"

*Navigation*  $\square$  Application  $\rightarrow$  Valeurs mesurées

| Elements in liquid |                                                                                                    |
|--------------------|----------------------------------------------------------------------------------------------------|
| Navigation         | □ Application $\rightarrow$ Valeurs mesurées $\rightarrow$ Elements liquid                                                                                                    |
| Description        | Shows the elements which are used for average liquid temperature calculation. These are all elements below tank level. Defective elements will be skipped.                            |
| Affichage          | <ul> <li>Element 1</li> <li>Element 2</li> <li>Element 3</li> <li>Element 4</li> <li>Element 5</li> <li>Element 6</li> <li>Element 7</li> <li>Element 8</li> <li>Element 9</li> </ul> |

- Element 10
- Element 11
- Element 12
- Element 13
- Element 14
- Element 15
- Element 16
- Element 17
- Element 18
- Element 19
- Element 20
- Element 21
- Element 22
- Element 23
- Element 24

| Elements in water |                                                                                                    |
|-------------------|----------------------------------------------------------------------------------------------------|
| Navigation        | □ Application $\rightarrow$ Valeurs mesurées $\rightarrow$ Elements water                                                                                                    |
| Description       | Shows the elements which are used for average water temperature calculation. These ar all elements below water level. Defective elements will be skipped.                                                                                                    |
| Affichage         | <ul> <li>Element 1</li> <li>Element 2</li> <li>Element 3</li> <li>Element 4</li> <li>Element 5</li> <li>Element 6</li> <li>Element 7</li> <li>Element 8</li> <li>Element 9</li> <li>Element 10</li> <li>Element 11</li> <li>Element 12</li> <li>Element 13</li> <li>Element 14</li> <li>Element 15</li> <li>Element 16</li> <li>Element 17</li> <li>Element 18</li> <li>Element 19</li> <li>Element 20</li> <li>Element 21</li> <li>Element 21</li> <li>Element 22</li> <li>Element 23</li> <li>Element 24</li> </ul> |

#### 3.3.2 Sous-menu "Unité de mesure"

*Navigation*  $\square$  Application  $\rightarrow$  Unité de mesure

| Unité de température |                                         |                                                                |      |
|----------------------|-----------------------------------------|----------------------------------------------------------------|------|
| Navigation           | $\Box  Application \rightarrow U$       | nité de mesure → Unité températ.                               |      |
| Description          | Cette fonction permet of                | le sélectionner l'unité de température.                        |      |
| Sélection            | <i>Unités SI</i><br>■ °C<br>■ K         | <i>Unités US</i><br>°F                                         |      |
| Réglage usine        | En fonction du pays :<br>°C             |                                                                |      |
| Unité de longueur    |                                         |                                                                |      |
| Navigation           |                                         | nité de mesure → Unité longueur                                |      |
| Description          | Defines the unit for all                | distance and level values, e.g. element position and water lev | vel. |
| Sélection            | <i>Unités SI</i><br>• mm<br>• cm<br>• m | <i>Unités US</i><br>■ in<br>■ ft                               |      |
| Réglage usine        | mm                                      |                                                                |      |

A

#### 3.3.3 Sous-menu "Capteur"

*Navigation*  $\square$  Application  $\rightarrow$  Capteur

#### Sous-menu "Configuration générale"

*Navigation*  $\square$  Application  $\rightarrow$  Capteur  $\rightarrow$  Config. générale

# Type de module capteur Image: Barrier and Capteur → Config. générale → Type mod.capteur Navigation Image: Barrier and Capteur → Config. générale → Type mod.capteur

| Navigation    | Physication / Capteen / Coning. generate / Type mou.capteen            |
|---------------|------------------------------------------------------------------------|
| Affichage     | <ul><li>Temperature only</li><li>Temperature and water level</li></ul> |
| Réglage usine | Selon les références de commande                                       |

#### Number of temperature elements

| Navigation    | □ Application $\rightarrow$ Capteur $\rightarrow$ Config. générale $\rightarrow$ no of element |
|---------------|------------------------------------------------------------------------------------------------|
| Affichage     | 124                                                                                            |
| Réglage usine | Selon les références de commande                                                               |

# Element to output Image: Construction of the element choosen here can be shown on the display and output as QV. Navigation Image: Construction of the element choosen here can be shown on the display and output as QV. Entrée 1... 24

Réglage usine

1

#### Sous-menu "Average settings"

*Navigation* B Application  $\rightarrow$  Capteur  $\rightarrow$  Average settings

| Tank level source  |                                                                                                    |   |
|--------------------|----------------------------------------------------------------------------------------------------|---|
| Navigation         | $ \qquad \qquad \qquad \qquad \qquad \qquad \qquad \qquad \qquad \qquad \qquad \qquad \qquad \qquad \qquad \qquad \qquad \qquad \qquad$ |   |
| Sélection          | <ul><li>External</li><li>Manual</li></ul>                                                                                               |   |
| Réglage usine      | External                                                                                                    |   |
| Manual tank level  |                                                                                                    | Ê |
| Navigation         | $ \qquad \qquad \qquad \qquad \qquad \qquad \qquad \qquad \qquad \qquad \qquad \qquad \qquad \qquad \qquad \qquad \qquad \qquad \qquad$ |   |
| Entrée             | Nombre à virgule flottante positif                                                                                                    |   |
| Réglage usine      | 0 m                                                                                                    |   |
| Water level source |                                                                                                    | Ê |
| Navigation         | $ \qquad \qquad \qquad \qquad \qquad \qquad \qquad \qquad \qquad \qquad \qquad \qquad \qquad \qquad \qquad \qquad \qquad \qquad \qquad$ |   |
| Sélection          | <ul> <li>Aucune</li> <li>Internal<sup>*</sup></li> <li>External<sup>*</sup></li> <li>Manual</li> </ul>                                  |   |
| Réglage usine      | Selon les références de commande                                                                                                    |   |
| Manual water level |                                                                                                    | Ê |
| Navigation         | □ Application $\rightarrow$ Capteur $\rightarrow$ Average settings $\rightarrow$ Man. water level                                       |   |
| Entrée             | Nombre à virgule flottante positif                                                                                                    |   |
| Réglage usine      | 0 m                                                                                                    |   |

<sup>\*</sup> Visualisation dépendant des options de commande ou de la configuration de l'appareil

|                             | 1                                                                                                    |   |
|-----------------------------|----------------------------------------------------------------------------------------------------|---|
| Distance tank level uncove  | red là                                                                                                    | Ű |
| Navigation                  | $ \begin{tabular}{lllllllllllllllllllllllllllllllllll$                                                                                          |   |
| Description                 | Used this function to define the distance, an element has to be uncovered, before included<br>in vapor average temperature calulation.          | d |
| Entrée                      | 0 1 m                                                                                                    |   |
| Réglage usine               | 50 mm                                                                                                    |   |
| Distance tank level covered | 1                                                                                                    | 1 |
| Navigation                  | □ Application $\rightarrow$ Capteur $\rightarrow$ Average settings $\rightarrow$ level covered                                                  |   |
| Description                 | Used this function to define the distance, an element has to be covered, before included in product and liquid average temperature calculation. | n |
| Entrée                      | 0 1 m                                                                                                    |   |
| Réglage usine               | 50 mm                                                                                                    |   |
|                             |                                                                                                    |   |
| Distance water level uncov  | ered                                                                                                    | 1 |
| Navigation                  | $ \qquad \qquad \text{Application} \rightarrow \text{Capteur} \rightarrow \text{Average settings} \rightarrow \text{wt lvl uncovered} $         |   |
| Description                 | Used this function to define the distance, an element has to be above the water level, before it is included in average product temperature.    |   |
| Entrée                      | 0 1 m                                                                                                    |   |
| Réglage usine               | 50 mm                                                                                                    |   |
|                             |                                                                                                    |   |
| Distance water level covere | ed E                                                                                                    | 1 |
| Navigation                  | $ \qquad \qquad \text{Application} \rightarrow \text{Capteur} \rightarrow \text{Average settings} \rightarrow \text{wt level covered} $         |   |
| Description                 | Used this function to define the distance, an element has to be covered by water, before it is included in average water temperature.           | t |
| Entrée                      | 0 1 m                                                                                                    |   |
| Réglage usine               | 50 mm                                                                                                    |   |

| Hysteresis width              |                                                                                                    | ß   |
|-------------------------------|----------------------------------------------------------------------------------------------------|-----|
| Navigation                    | □ Application $\rightarrow$ Capteur $\rightarrow$ Average settings $\rightarrow$ Hysteresis width                                                                                                    |     |
| Description                   | Defines the hysteresis width for all switching levels, to include or exclude elements in the averaging algorithm.                                                                                                    | e   |
| Entrée                        | 0 1 m                                                                                                    |     |
| Réglage usine                 | 10 mm                                                                                                    |     |
| Element weighting             |                                                                                                    | A   |
| Navigation                    | □ Application $\rightarrow$ Capteur $\rightarrow$ Average settings $\rightarrow$ Element weight                                                                                                    |     |
| Description                   | By enabling the element weighting, the average calculation can be adapted to different tank shapes. When disabled, elements will be weighted same.                                                                                                    |     |
| Sélection                     | <ul><li>Désactiver</li><li>Activer</li></ul>                                                                                                    |     |
| Réglage usine                 | Activer                                                                                                    |     |
| Element 1 24 weighting        |                                                                                                    |     |
| Navigation                    | ■ Application → Capteur → Average settings → Elemnt 1 24 weight                                                                                                    |     |
| Description                   | Utiliser cette fonction pour régler la pondération de chacun des éléments, selon la forme<br>de la cuve. Les éléments situés dans un volume de liquide élevé peuvent être pondérés av<br>un facteur supérieur à celui des éléments situés dans une faible quantité de liquide. | vec |
| Entrée                        | 1 100                                                                                                    |     |
| Réglage usine                 | 1                                                                                                    |     |
| Information<br>supplémentaire | Ce paramètre affiche jusqu'à 24 éléments, indépendamment du nombre d'éléments réellement installés. Les éléments qui n'existent pas sont exclus du calcul de pondération.                                                                                                    |     |

A

ß

#### Sous-menu "Element settings"

Navigation

 $\blacksquare \square \quad \text{Application} \rightarrow \text{Capteur} \rightarrow \text{Element set.}$ 

| Element type  |                                                                                                    | Ê |
|---------------|----------------------------------------------------------------------------------------------------|---|
| Navigation    | $ \qquad \qquad \qquad \qquad \qquad \qquad \qquad \qquad \qquad \qquad \qquad \qquad \qquad \qquad \qquad \qquad \qquad \qquad \qquad$                                                            |   |
| Affichage     | • Pt100, IEC751, $\alpha$ =0.00385<br>• Pt100, Canadian, $\alpha$ =0.00389<br>• Pt100, GOST, $\alpha$ =0.00391<br>• Cu100, GOST, $\alpha$ =0.00428<br>• Ni100, GOST, $\alpha$ =0.00617<br>• Custom |   |
| Réglage usine | Pt100, IEC751, α=0.00385                                                                                                    |   |

#### Threshold short element

| Navigation    |                                                                                                   |
|---------------|---------------------------------------------------------------------------------------------------|
| Description   | Defines the threshold value from which the electronic will consider the element as open or short. |
| Entrée        | 0 100 Ohm                                                                                         |
| Réglage usine | 3,0 Ohm                                                                                           |

#### Threshold open element

| Navigation    |                                                                                                   |
|---------------|---------------------------------------------------------------------------------------------------|
| Description   | Defines the threshold value from which the electronic will consider the element as open or short. |
| Entrée        | 100 1 000 Ohm                                                                                     |
| Réglage usine | 600 Ohm                                                                                           |

| End of probe to zero distan | ce                                                                                                    |        |
|-----------------------------|----------------------------------------------------------------------------------------------------|--------|
| Navigation                  | □ Application $\rightarrow$ Capteur $\rightarrow$ Element set. $\rightarrow$ EOP20 distance                                                                                                    |        |
| Description                 | Defines the distance between the physical end of the probe and the zero level value tank. E.g. datum plate or tank bottom.<br>Adjust this value so that the absolute element positions fit to the level in the tank. | in the |
| Entrée                      | -100 100 m                                                                                                    |        |
| Réglage usine               | Selon les références de commande                                                                                                    |        |

| Element 1 24 position |                                                                                                    |                 |
|-----------------------|----------------------------------------------------------------------------------------------------|-----------------|
| Navigation            | □ Application $\rightarrow$ Capteur $\rightarrow$ Element set. $\rightarrow$ Element 1 24 pos.                                                                                                    |                 |
| Description           | Indique la position de chaque élément mesurée depuis le point du niveau zéro (plaque de niveau de référence ou fond de cuve). Cette valeur comprend l'extrémité de la sonde jusq la distance zéro. La valeur est utilisée pour déterminer si les éléments sont pris en compredans le calcul de la moyenne ou en sont exclus. | e<br>[u'à<br>te |
| Affichage             | -1000 1000 m                                                                                                    |                 |
| Réglage usine         | Selon les références de commande                                                                                                    |                 |

| Element temperatur | e offset enable                                                                              | £ |
|--------------------|----------------------------------------------------------------------------------------------|---|
| Navigation         | □ Application $\rightarrow$ Capteur $\rightarrow$ Element set. $\rightarrow$ Temp. offset on |   |
| Description        | Use this function to activate individual temperature offsets added to each element.          |   |
| Sélection          | <ul><li>Désactiver</li><li>Activer</li></ul>                                                 |   |
| Réglage usine      | Activer                                                                                      |   |

| Element 1 24 temperature offset |                                                                                               |  |
|---------------------------------|-----------------------------------------------------------------------------------------------|--|
| Navigation                      | □ Application $\rightarrow$ Capteur $\rightarrow$ Element set. $\rightarrow$ Temp offset 1 24 |  |
| Entrée                          | –100 100 K                                                                                    |  |
| Réglage usine                   | 0 K                                                                                           |  |

#### Sous-menu "Temperature limit"

Navigation

 $\blacksquare \Box \quad \text{Application} \rightarrow \text{Capteur} \rightarrow \text{Temp limit}$ 

| 0% temperature value      | ß                                                                                                    |  |  |  |  |
|---------------------------|----------------------------------------------------------------------------------------------------|--|--|--|--|
| Navigation                | □ Application $\rightarrow$ Capteur $\rightarrow$ Temp limit $\rightarrow$ 0% temperature                                                             |  |  |  |  |
| Description               | Use this value to define the lower range value which will affect the bargraph on the display and the process out of range diagnostics message (S844). |  |  |  |  |
| Réglage usine             | Selon les références de commande                                                                                                    |  |  |  |  |
| 100% temperature value    | 8                                                                                                    |  |  |  |  |
| Navigation                | □ Application $\rightarrow$ Capteur $\rightarrow$ Temp limit $\rightarrow$ 100% temperature                                                           |  |  |  |  |
| Description               | Use this value to define the upper range value which will affect the bargraph on the display and the process out of range diagnostics message (S844). |  |  |  |  |
| Réglage usine             | Selon les références de commande                                                                                                    |  |  |  |  |
|                           |                                                                                                    |  |  |  |  |
|                           | Sous-menu "Water bottom settings"                                                                                                    |  |  |  |  |
|                           | <i>Navigation</i> $\blacksquare$ Application $\rightarrow$ Capteur $\rightarrow$ WB settings                                                          |  |  |  |  |
| Water bottom probe length |                                                                                                    |  |  |  |  |
| Navigation                | □ Application $\rightarrow$ Capteur $\rightarrow$ WB settings $\rightarrow$ WB probe length                                                           |  |  |  |  |
| Description               | Displays the active length of the water bottom probe.                                                                                                 |  |  |  |  |
| Affichage                 | 0,0 5,03 m                                                                                                    |  |  |  |  |
| Réglage usine             | Selon les références de commande                                                                                                    |  |  |  |  |

| Water level offset    |                                                                                                    | æ     |
|-----------------------|----------------------------------------------------------------------------------------------------|-------|
| Navigation            | $\square \qquad \text{Application} \rightarrow \text{Capteur} \rightarrow \text{WB settings} \rightarrow \text{Water offset}$                       |       |
| Description           | Enter an offset to adjust the output value of the water bottom probe.                                                                               |       |
| Entrée                | -100 100 m                                                                                                    |       |
| Réglage usine         | 0 m                                                                                                    |       |
| Product type          |                                                                                                    |       |
| Navigation            | □ Application $\rightarrow$ Capteur $\rightarrow$ WB settings $\rightarrow$ Product type                                                            |       |
| Description           | Use this function to set the correct product beside water, in which the probe will be u                                                             | ised. |
| Sélection             | <ul> <li>No product</li> <li>Essence</li> <li>Crude oil</li> <li>Gasoline</li> <li>Diesel oil / Kerosene</li> </ul>                                 |       |
| Réglage usine         | Selon les références de commande                                                                                                    |       |
| Three layer detection |                                                                                                    | Ê     |
| Navigation            | $\Box \qquad \text{Application} \rightarrow \text{Capteur} \rightarrow \text{WB settings} \rightarrow \text{Layer detection}$                       |       |
| Description           | Activate this function if the product level can move below the top of the water bottor probe, so that air as a third layer is present at the probe. | n     |

| Sélection     | <ul><li>Désactiver</li><li>Activer</li></ul> |
|---------------|----------------------------------------------|
| Réglage usine | Activer                                      |

| Water bottom frequency ratio |                 |                                                                                          |  |
|------------------------------|-----------------|------------------------------------------------------------------------------------------|--|
| Navigation                   |                 | Application $\rightarrow$ Capteur $\rightarrow$ WB settings $\rightarrow$ WB freq. ratio |  |
| Description                  | Show:<br>level. | s the raw value of the water bottom sensor which is used to determine the water          |  |
| Affichage                    | 0 2             |                                                                                          |  |

#### Sous-menu "Present calibration"

Navigation

 $\blacksquare \square \quad \text{Application} \rightarrow \text{Capteur} \rightarrow \text{Present values}$ 

| Calibrated reference resistance |                                                                                                    |  |  |  |  |  |
|---------------------------------|----------------------------------------------------------------------------------------------------|--|--|--|--|--|
| Navigation                      | □ Application $\rightarrow$ Capteur $\rightarrow$ Present values $\rightarrow$ Calib.ref resist                                                                                                    |  |  |  |  |  |
| Description                     | Value of the resistor which was used for the actual calibration.                                                                                                    |  |  |  |  |  |
| Affichage                       | Nombre à virgule flottante avec signe                                                                                                    |  |  |  |  |  |
| Calibrated test resistance      |                                                                                                    |  |  |  |  |  |
| Navigation                      | □ Application $\rightarrow$ Capteur $\rightarrow$ Present values $\rightarrow$ Calib. test res.                                                                                                    |  |  |  |  |  |
| Description                     | The calibrated test resistance shows the value of the test resistor which was measured during calibration. This is the reference value used to compare the actual value of the test resistance. If deviation is too big, a diagnostic message is generated. |  |  |  |  |  |
| Affichage                       | Nombre à virgule flottante avec signe                                                                                                    |  |  |  |  |  |
| Test resistance                 |                                                                                                    |  |  |  |  |  |
| Navigation                      | $ \qquad \qquad \text{Application} \rightarrow \text{Capteur} \rightarrow \text{Present values} \rightarrow \text{Test resistance} $                                                                                                    |  |  |  |  |  |
| Description                     | The test resistance is an internal high accuracy resistor which is used to verify if the sensor is still measuring correctly within its limits. The value shows the actual measured value of this resistor.                                                 |  |  |  |  |  |
| Affichage                       | Nombre à virgule flottante avec signe                                                                                                    |  |  |  |  |  |

#### 3.3.4 Sous-menu "Sortie HART"

*Navigation*  $\square$  Application  $\rightarrow$  Sortie HART

#### Sous-menu "Configuration"

*Navigation*  $\square$  Application  $\rightarrow$  Sortie HART  $\rightarrow$  Configuration

| Adresse HART                  |                                                                                                    |
|-------------------------------|----------------------------------------------------------------------------------------------------|
| Navigation                    | □ Application $\rightarrow$ Sortie HART $\rightarrow$ Configuration $\rightarrow$ Adresse HART                                                                                                    |
| Description                   | Définir l'adresse HART de l'appareil.                                                                                                    |
| Entrée                        | 0 63                                                                                                    |
| Réglage usine                 | 2                                                                                                    |
| Information<br>supplémentaire | <ul> <li>La valeur mesurée peut uniquement être transmise via la valeur de courant si l'adresse est définie sur "0". Pour toutes les autres adresses, le courant est réglé de manière fixe sur 4,0 mA (mode Multidrop).</li> <li>Pour un système selon HART 5.0, seules des adresses comprises dans la gamme 0 15 sont autorisées.</li> <li>Pour un système selon HART 6.0 et version supérieure, toutes les adresses comprises dans la gamme 0 63 sont autorisées.</li> </ul> |

| Description sommaire HART |               |                                                                                                   | æ |
|---------------------------|---------------|---------------------------------------------------------------------------------------------------|---|
| Navigation                |               | Application $\rightarrow$ Sortie HART $\rightarrow$ Configuration $\rightarrow$ Descr.somm. HART  |   |
| Description               | Brève         | e description du point de mesure                                                                  |   |
| Entrée                    | Max.<br>ponct | 8 caractères : A Z, 0 9 et certains caractères spéciaux (par exemple, signes de<br>ruation, @, %) |   |
| Réglage usine             | Selon         | les références de commande                                                                        |   |

#### Désignation du point de mesure

| Navigation  |                   | Application $\rightarrow$ Sortie HART $\rightarrow$ Configuration $\rightarrow$ Désign.point mes |
|-------------|-------------------|--------------------------------------------------------------------------------------------------|
| Description | Entrez<br>l'insta | z un nom unique pour le point de mesure pour identifier l'appareil rapidement dans<br>llation.   |
| Entrée      | Chaîn             | e de caractères comprenant des chiffres, des lettres et des caractères spéciaux (32)             |

æ

# Réglage usine

Selon les références de commande

| Nombre de préambules |                                                                                                   |  |
|----------------------|---------------------------------------------------------------------------------------------------|--|
| Navigation           | □ Application $\rightarrow$ Sortie HART $\rightarrow$ Configuration $\rightarrow$ Nbre préambules |  |
| Description          | Défini le nombre de préambules dans le télégramme HART.                                           |  |
| Entrée               | 5 20                                                                                              |  |
| Réglage usine        | 5                                                                                                 |  |
|                      |                                                                                                   |  |
|                      |                                                                                                   |  |
|                      | Sous-menu "Sortie HART"                                                                           |  |
|                      | <i>Navigation</i> $\blacksquare$ Application $\rightarrow$ Sortie HART                            |  |
|                      |                                                                                                   |  |
|                      | Sous-menu "Sortie HART"                                                                           |  |
|                      | <i>Navigation</i> $\blacksquare$ Application $\rightarrow$ Sortie HART $\rightarrow$ Sortie HART  |  |
|                      |                                                                                                   |  |

| Assigner valeur primaire |                                                                                                    | Ê |
|--------------------------|----------------------------------------------------------------------------------------------------|---|
| Navigation               | □ Application $\rightarrow$ Sortie HART $\rightarrow$ Sortie HART $\rightarrow$ Assign. val.prim                                                                                     |   |
| Description              | Assigner une variable mesurée à la variable dynamique primaire (PV).<br>Informations supplémentaires :<br>la variable mesurée assignée est également utilisée par la sortie courant. |   |
| Sélection                | <ul><li>Liquid temperature</li><li>Product temperature</li><li>Water temperature</li></ul>                                                                                           |   |
| Réglage usine            | Liquid temperature                                                                                                    |   |

#### Variable primaire (PV)

| Navigation  |        | Application $\rightarrow$ Sortie HART $\rightarrow$ Sortie HART $\rightarrow$ Var.primair.(PV) |
|-------------|--------|------------------------------------------------------------------------------------------------|
| Description | Indiqu | le la valeur mesurée actuelle de la grandeur dynamique primaire (PV).                          |
| Affichage   | 01     | 273,15 К                                                                                       |

| Assigner valeur secondaire | 2                                                                                                | ß |
|----------------------------|--------------------------------------------------------------------------------------------------|---|
| Navigation                 | □ Application $\rightarrow$ Sortie HART $\rightarrow$ Sortie HART $\rightarrow$ Assigner val.sec |   |
| Description                | Assigner une variable mesurée à la variable dynamique secondaire (SV).                           |   |
| Sélection                  | Vapor temperature                                                                                |   |
| Réglage usine              | Vapor temperature                                                                                |   |
|                            |                                                                                                  |   |
| Valeur secondaire (SV)     |                                                                                                  |   |
| Navigation                 | □ Application $\rightarrow$ Sortie HART $\rightarrow$ Sortie HART $\rightarrow$ Val.second. (SV) |   |
| Description                | Indique la valeur mesurée actuelle de la variable dynamique secondaire (SV).                     |   |
| Affichage                  | 0 1273,15 K                                                                                      |   |
|                            |                                                                                                  |   |

| Assigner valeur ternaire |                                                                                                  |  |
|--------------------------|--------------------------------------------------------------------------------------------------|--|
| Navigation               | □ Application $\rightarrow$ Sortie HART $\rightarrow$ Sortie HART $\rightarrow$ Assigner val.ter |  |
| Description              | Assigner une variable mesurée à la variable dynamique tertiaire (TV).                            |  |
| Sélection                | Water level                                                                                      |  |
| Réglage usine            | Water level                                                                                      |  |

| Variable ternaire (TV) |       |                                                                                              |  |
|------------------------|-------|----------------------------------------------------------------------------------------------|--|
| Navigation             |       | Application $\rightarrow$ Sortie HART $\rightarrow$ Sortie HART $\rightarrow$ Var.tern. (TV) |  |
| Description            | Indio | que la valeur mesurée actuelle de la variable dynamique tertiaire (troisième) (TV).          |  |
| Affichage              | -10   | 0 100 m                                                                                      |  |

| Assigner valeur quaternaire |       |                                                                                                | ß |
|-----------------------------|-------|------------------------------------------------------------------------------------------------|---|
| Navigation                  |       | Application $\rightarrow$ Sortie HART $\rightarrow$ Sortie HART $\rightarrow$ Assigner val.qua |   |
| Description                 | Assig | ner une variable mesurée à la quatrième variable dynamique (QV).                               |   |

| Sélection               | <ul> <li>Liquid temperature</li> <li>Product temperature</li> <li>Vapor temperature</li> <li>Water temperature</li> <li>Water level</li> <li>Tank level</li> <li>Element temperature</li> <li>Element resistance</li> <li>Température électronique</li> <li>Test resistance</li> <li>Tension aux bornes</li> <li>Mesure courant</li> <li>Pourcentage de la plage</li> <li>Boucle courant</li> <li>Libre</li> </ul> |
|-------------------------|----------------------------------------------------------------------------------------------------|
| Réglage usine           | Température électronique                                                                                                    |
| Valeur quaternaire (QV) |                                                                                                    |
|                         |                                                                                                    |
| Navigation              |                                                                                                    |
| Description             | Indique la valeur mesurée actuelle de la variable dynamique quaternaire (quatrième) (QV).                                                                                                    |

Affichage

Sous-menu "Information"

0... 99 999,9999 К

Navigation

 $\blacksquare \Box \quad \text{Application} \rightarrow \text{Sortie HART} \rightarrow \text{Information}$ 

| ID appareil |                                                                                             |
|-------------|---------------------------------------------------------------------------------------------|
| Navigation  | □ Application $\rightarrow$ Sortie HART $\rightarrow$ Information $\rightarrow$ ID appareil |
| Description | Afficher l'ID du périphérique pour identifier le dispositif dans un réseau HART.            |
| Affichage   | Nombre entier positif                                                                       |

| Type d'appareil   |                                                                                                    |
|-------------------|----------------------------------------------------------------------------------------------------|
| Navigation        | □ Application $\rightarrow$ Sortie HART $\rightarrow$ Information $\rightarrow$ Type d'appareil                       |
| Description       | Montre le type d'appareil avec lequel l'appareil est enregistré auprès de la HART<br>Communication Foundation.        |
| Affichage         | 0 65 5 3 5                                                                                                    |
| Révision appareil |                                                                                                    |
| Navigation        | □ Application $\rightarrow$ Sortie HART $\rightarrow$ Information $\rightarrow$ Révis.appareil                        |
| Description       | Montre la révision de l'appareil avec lequel l'appareil est enregistré auprès de la HART<br>Communication Foundation. |
| Affichage         | 0 255                                                                                                    |

| Description sommaire HART |                                                                                                    | Â    |
|---------------------------|----------------------------------------------------------------------------------------------------|------|
| Navigation                | □ Application $\rightarrow$ Sortie HART $\rightarrow$ Information $\rightarrow$ Descr.somm. HART    |      |
| Description               | Brève description du point de mesure                                                                |      |
| Entrée                    | Max. 8 caractères : A Z, 0 9 et certains caractères spéciaux (par exemple, signe ponctuation, @, %) | s de |
| Réglage usine             | Selon les références de commande                                                                    |      |

| Révision HART |                                                                                               |
|---------------|-----------------------------------------------------------------------------------------------|
| Navigation    | □ Application $\rightarrow$ Sortie HART $\rightarrow$ Information $\rightarrow$ Révision HART |
| Affichage     | 5 7                                                                                           |

| Description HART |       |                                                                                                |
|------------------|-------|------------------------------------------------------------------------------------------------|
| Navigation       |       | Application $\rightarrow$ Sortie HART $\rightarrow$ Information $\rightarrow$ Description HART |
| Description      | User  | defined HART descriptor (16 characters).                                                       |
| Entrée           | Chaîr | ne de caractères comprenant des chiffres, des lettres et des caractères spéciaux (16)          |

NMT8x

Réglage usine

Message HART

| Navigation    | □ Application $\rightarrow$ Sortie HART $\rightarrow$ Information $\rightarrow$ Message HART |
|---------------|----------------------------------------------------------------------------------------------|
| Description   | User defined HART message (32 characters).                                                   |
| Entrée        | Chaîne de caractères comprenant des chiffres, des lettres et des caractères spéciaux (32)    |
| Réglage usine | NMT8x                                                                                        |
|               |                                                                                              |
| Date HART     | 8                                                                                            |
| Navigation    | □ Application $\rightarrow$ Sortie HART $\rightarrow$ Information $\rightarrow$ Date HART    |
| Description   | Entrez la date de la dernière modification de configuration. Utilisez le format yyy-mm-dd    |
| Entrée        | Chaîne de caractères comprenant des chiffres, des lettres et des caractères spéciaux (10)    |
| Réglage usine | 2009-07-20                                                                                   |

# 3.4 Menu "Système"

Navigation 🛛 Système

# 3.4.1 Sous-menu "Gestion appareil"

*Navigation*  $\square$  Système  $\rightarrow$  Gestion appareil

| Désignation du point de mesure |                                                                                                    |     |
|--------------------------------|----------------------------------------------------------------------------------------------------|-----|
| Navigation                     | □ Système → Gestion appareil → Désign.point mes                                                          |     |
| Description                    | Entrez un nom unique pour le point de mesure pour identifier l'appareil rapidement da<br>l'installation. | ans |
| Entrée                         | Chaîne de caractères comprenant des chiffres, des lettres et des caractères spéciaux (3                  | 2)  |
| Réglage usine                  | Selon les références de commande                                                                         |     |

#### Prothermo NMT81

A

#### État verrouillage

| Navigation                    | Système $\rightarrow$ Gestion appareil $\rightarrow$ État verrouill.                                                                                                    |
|-------------------------------|----------------------------------------------------------------------------------------------------|
| Description                   | Indique la protection en écriture active.                                                                                                    |
| Affichage                     | <ul><li>Protection en écriture hardware</li><li>Temporairement verrouillé</li></ul>                                                                                                    |
| Information<br>supplémentaire | Interface utilisateur Si plusieurs modes de protection en écriture sont actifs, c'est la protection en écriture avec la priorité la plus haute qui apparaît sur l'afficheur local. Dans l'outil de configuration, tous les types de protection en écriture actifs sont affichés.  Pour obtenir des informations détaillées sur les droits d'accès, voir le manuel de mise en service de l'appareil, chapitres "Rôles utilisateurs et leurs droits d'accès" et "Concept de configuration". |
|                               | Sélection                                                                                                    |

Étendue des fonctions du paramètre "État verrouillage"

| Options                            | Description                                                                                                    |
|------------------------------------|----------------------------------------------------------------------------------------------------|
| Sans                               | Les droits d'accès affichés dans le paramètre <b>Droits d'accès via afficheur</b><br>s'appliquent. Apparaît uniquement sur l'afficheur local.                                                                                                    |
| Protection en écriture<br>hardware | Le commutateur DIP pour le verrouillage hardware est activé sur le module<br>électronique principal. Ceci empêche l'accès en écriture aux paramètres (p. ex. via<br>l'afficheur local ou l'outil de configuration).                                   |
| Temporairement<br>verrouillé       | L'accès en écriture aux paramètres est temporairement bloqué en raison<br>d'opérations internes effectuées par l'appareil (par ex. upload/download de<br>données, reset). Dès la fin de ces opérations, les paramètres sont à nouveau<br>modifiables. |

| Compteur configuration |                                                                                                    |
|------------------------|----------------------------------------------------------------------------------------------------|
| Navigation             | Système $\rightarrow$ Gestion appareil $\rightarrow$ Compteur config.                                                                                                    |
| Description            | <ul> <li>Affiche le compteur pour les changements relatifs aux paramètres d'appareil.</li> <li>Informations supplémentaires : <ul> <li>Si la valeur d'un paramètre statique est modifiée lors de l'optimisation ou de la configuration du paramètre, le compteur est incrémenté de 1. Cela permet le suivi de différentes versions de paramètres.</li> <li>Lorsque plusieurs paramètres sont modifiés simultanément, p. ex. lors du chargement de paramètres dans l'appareil à partir d'une source externe telle que FieldCare, le compteur peut afficher une valeur plus élevée. Le compteur ne peut pas être remis à zéro, pas plus qu'il n'est remis à une valeur par défaut lors d'une réinitialisation de l'appareil.</li> <li>Une fois que le compteur a atteint la valeur 65535, il redémarre à 0.</li> </ul> </li> </ul> |
| Affichage              | 0 65 5 3 5                                                                                                    |

| Reset apparen            |                                                                                                    |                                                                                                    |
|--------------------------|----------------------------------------------------------------------------------------------------|----------------------------------------------------------------------------------------------------|
| Navigation               |                                                                                                    | estion appareil $\rightarrow$ Reset appareil                                                                                                    |
| Description              | Réinitialiser la config<br>défini.                                                                                                    | guration de l'appareil - soit entièrement soit partiellement - à un état                                                                                                    |
| Sélection<br>Information | <ul> <li>Annuler</li> <li>Au bus de terrain s</li> <li>Au réglage usine *</li> <li>État au moment de</li> <li>Rédémarrer l'appar</li> </ul> | standard **<br>e la livraison <sup>*</sup><br>reil                                                                                                    |
|                          |                                                                                                    |                                                                                                    |
| supplémentaire           | Options                                                                                                    | Description                                                                                                    |
| supplémentaire           | <b>Options</b><br>Annuler                                                                                                    | Description         Aucune action n'est exécutée et l'utilisateur quitte le paramètre.                                                                                                    |
| supplémentaire           | <b>Options</b><br>Annuler<br>Au réglage usine                                                                                               | Description         Aucune action n'est exécutée et l'utilisateur quitte le paramètre.         Chaque paramètre est ramené à ses réglages par défaut.                                                                                                    |
| supplémentaire           | <b>Options</b><br>Annuler<br>Au réglage usine<br>État au moment de la<br>livraison                                                          | Description         Aucune action n'est exécutée et l'utilisateur quitte le paramètre.         Chaque paramètre est ramené à ses réglages par défaut.         Chaque paramètre pour lequel un préréglage spécifique a été commandé par le client est ramené à cette valeur spécifique. Tous les autres paramètres sont ramenés à leurs réglages par défaut.                                                                                                    |
| supplémentaire           | Options<br>Annuler<br>Au réglage usine<br>État au moment de la<br>livraison                                                                 | Description         Aucune action n'est exécutée et l'utilisateur quitte le paramètre.         Chaque paramètre est ramené à ses réglages par défaut.         Chaque paramètre pour lequel un préréglage spécifique a été commandé par le client est ramené à cette valeur spécifique. Tous les autres paramètres sont ramenés à leurs réglages par défaut.         Image: Si aucun réglage spécifique n'a été commandé par le client, cette option n'est pas visible. |

#### 3.4.2 Sous-menu "Gestion utilisateur"

Navigation

Système  $\rightarrow$  Gestion utilis.

#### Rôle de l'utilisateur

| Navigation  |        | Système $\rightarrow$ Gestion utilis. $\rightarrow$ Rôle utilisateur |
|-------------|--------|----------------------------------------------------------------------|
| Description | Indiqu | ue les droits d'accès aux paramètres via l'outil de configuration.   |

Affichage

- Opérateur
- Maintenance
- Expert

<sup>\*\*</sup> Visualisation dépendant du type de communication

Visualisation dépendant des options de commande ou de la configuration de l'appareil

Information supplémentaire

Entrer code d'accès

#### Description

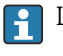

Les droits d'accès peuvent être modifiés via le paramètre **Entrer code d'accès**.

Si une protection en écriture supplémentaire est activée, elle limite encore plus les i droits d'accès actuels.

#### Interface utilisateur

Pour obtenir des informations détaillées sur les droits d'accès, voir le manuel de mise en service de l'appareil, chapitres "Rôles utilisateurs et leurs droits d'accès" et "Concept de configuration".

| Mot de passe |                                                                                                    |
|--------------|----------------------------------------------------------------------------------------------------|
| Navigation   | □ Système $\rightarrow$ Gestion utilis. $\rightarrow$ Mot de passe                                   |
| Description  | Entrez le mot de passe du rôle utilisateur'Maintenance' pour accéder à la fonctionnalité de ce rôle. |
| Entrée       | Chaîne de caractères comprenant des chiffres, des lettres et des caractères spéciaux (16)            |
|              |                                                                                                    |

| Navigation  | Système $\rightarrow$ Gestion utilis. $\rightarrow$ Ent.code d'accès       |
|-------------|----------------------------------------------------------------------------|
| Description | Entrer code d'accès pour annuler la protection en écriture des paramètres. |
| Entrée      | 0 9999                                                                     |

| Status entrée mot d | e passe                                                                                                    |
|---------------------|----------------------------------------------------------------------------------------------------|
| Navigation          |                                                                                                    |
| Description         | Utilisez cette fonction pour afficher l'état de la vérification du mot de passe.                                                                                                    |
| Affichage           | <ul> <li>Mauvais mot de passe</li> <li>Règle mot de passe invalide</li> <li>Mot de passe accepté</li> <li>Accès interdit</li> <li>Inadéquation confirmation mot de passe</li> <li>RAZ mot de passe accepté</li> <li>Rôle utilisateur non valide</li> <li>Mauvaise séquence d'entrée</li> </ul> |

æ

£

#### Nouveau mot de passe

| Navigation  | Image: Boostimes → Gestion utilis. → Nouv.mot passe                                                                                                    |
|-------------|----------------------------------------------------------------------------------------------------|
| Description | Si le réglage d'usine n'est pas modifié, l'appareil fonctionne sans protection en écriture, en<br>utilisant le rôle utilisateur'Maintenance'. Les données de configuration de l'appareil<br>peuvent toujours être modifiées.<br>Une fois le mot de passe défini, les appareils protégés en écriture ne peuvent être mis en<br>mode maintenance que si un mot de passe correct a été saisi dans le paramètre'Mot de<br>passe'.<br>Un nouveau mot de passe est valide après avoir été confirmé dans le paramètre'Confirmer<br>nouveau mot de passe.<br>Tout nouveau mot de passe doit être composé d'au moins 4 et d'au plus 16 caractères et<br>peut contenir des lettres et des chiffres. |
| Entrée      | Chaîne de caractères comprenant des chiffres, des lettres et des caractères spéciaux (16)                                                                                                    |

| Confirmer nouveau mot de passe |                                                      |  |
|--------------------------------|------------------------------------------------------|--|
| Navigation                     | Image: Boostime → Gestion utilis. → Nouv.mot passeOK |  |
| Description                    | Entrer à nouveau le mot de passe pour confirmer      |  |

| Entrée | Chaîne de caractères | s comprenant des ch | hiffres, des lettres et | des caractères spéciaux (16) |
|--------|----------------------|---------------------|-------------------------|------------------------------|
|--------|----------------------|---------------------|-------------------------|------------------------------|

| Ancien mot de passe |                                                                                         | æ  |
|---------------------|-----------------------------------------------------------------------------------------|----|
| Navigation          | Image: Boostime → Gestion utilis. → Anc.mot de passe                                    |    |
| Description         | Entrer le mot de passe actuel, pour modifier ultérieurement le mot de passe existant    |    |
| Entrée              | Chaîne de caractères comprenant des chiffres, des lettres et des caractères spéciaux (1 | 6) |

| RAZ mot de passe |                                                                                                    |
|------------------|----------------------------------------------------------------------------------------------------|
| Navigation       | □ Système → Gestion utilis. → RAZ mot de passe                                                                                                    |
| Description      | Entrez un code pour réinitialiser le mot de passe actuel.<br>ATTENTION : Utilisez cette fonction uniquement en cas de perte du mot de passe actuel.<br>Contactez votre centre de vente Endress+Hauser. |
| Entrée           | Chaîne de caractères comprenant des chiffres, des lettres et des caractères spéciaux (16)                                                                                                    |

# 3.4.3 Sous-menu "Affichage"

Navigation 🛛 Syst

| 😑 Sys | ème → Affichage |
|-------|-----------------|
|-------|-----------------|

| Affichage valeur 1 | ۵                                                                                                    |
|--------------------|----------------------------------------------------------------------------------------------------|
| Navigation         | $ \qquad \qquad \qquad \qquad \qquad \qquad \qquad \qquad \qquad \qquad \qquad \qquad \qquad \qquad \qquad \qquad \qquad \qquad \qquad$                                                                                                    |
| Prérequis          | Un afficheur local est disponible.                                                                                                    |
| Description        | Utiliser cette fonction pour sélectionner l'une des valeurs mesurées affichées sur l'afficheur local.                                                                                                    |
| Sélection          | <ul> <li>Liquid temperature</li> <li>Product temperature</li> <li>Vapor temperature</li> <li>Water temperature</li> <li>Water level</li> <li>Tank level</li> <li>Element temperature</li> <li>Element resistance</li> <li>Test resistance</li> <li>Sortie courant</li> </ul> |
| Réglage usine      | Liquid temperature                                                                                                    |
| Information        | Description                                                                                                    |
| supplémentaire     | Si plusieurs valeurs mesurées sont affichées simultanément, la valeur mesurée<br>sélectionnée ici sera la première valeur affichée. La valeur n'est affichée qu'en<br>fonctionnement normal.                                                                                 |
|                    | Dépendance                                                                                                    |
|                    | L'unité de la valeur mesurée affichée est reprise du sous-menu <b>Unités système</b> .                                                                                                    |

| Nombre décimales 1 |                                                                                       | Â     |
|--------------------|---------------------------------------------------------------------------------------|-------|
| Navigation         | □ Système → Affichage → Nomb.décimales 1                                              |       |
| Prérequis          | Une valeur mesurée est définie dans le paramètre <b>Affichage valeur 1</b> (> 🗎 61).  |       |
| Description        | Utiliser cette fonction pour sélectionner le nombre de décimales pour la valeur mesur | ée 1. |
| Sélection          | <ul> <li>X</li> <li>X.X</li> <li>X.XX</li> <li>X.XXX</li> <li>X.XXXX</li> </ul>       |       |
| Réglage usine      | x.xx                                                                                  |       |

| Affichage valeur 2            | Â                                                                                                    |
|-------------------------------|----------------------------------------------------------------------------------------------------|
| Navigation                    | □ Système $\rightarrow$ Affichage $\rightarrow$ Affich.valeur 2                                                                                                    |
| Prérequis                     | Un afficheur local est disponible.                                                                                                    |
| Description                   | Utiliser cette fonction pour sélectionner l'une des valeurs mesurées affichées sur l'afficheur local.                                                                                                    |
| Sélection                     | <ul> <li>Aucune</li> <li>Liquid temperature</li> <li>Product temperature</li> <li>Vapor temperature</li> <li>Water temperature</li> <li>Water level</li> <li>Tank level</li> <li>Element temperature</li> <li>Element resistance</li> <li>Test resistance</li> <li>Sortie courant</li> </ul>                                                |
| Réglage usine                 | Aucune                                                                                                    |
| Information<br>supplémentaire | <ul> <li>Description</li> <li>Si plusieurs valeurs mesurées sont affichées simultanément, la valeur mesurée sélectionnée ici sera la deuxième valeur affichée. La valeur n'est affichée qu'en fonctionnement normal.</li> <li>Dépendance</li> <li>L'unité de la valeur mesurée affichée est reprise du sous-menu Unités système.</li> </ul> |

| Nombre décimales 2 | le de la constante de la constante de la constante de la constante de la constante de la constante de la const | 2 |
|--------------------|----------------------------------------------------------------------------------------------------|---|
| Navigation         | □ Système → Affichage → Nomb.décimales 2                                                                       |   |
| Prérequis          | Une valeur mesurée est définie dans le paramètre <b>Affichage valeur 2</b> (> 🗎 62).                           |   |
| Description        | Utiliser cette fonction pour sélectionner le nombre de décimales pour la valeur mesurée 2                      | • |
| Sélection          | <ul> <li>X</li> <li>X.X</li> <li>X.XX</li> <li>X.XXX</li> <li>X.XXX</li> </ul>                                 |   |
| Réglage usine      | X.XX                                                                                                    |   |

| Affichage valeur 3            | Â                                                                                                    |
|-------------------------------|----------------------------------------------------------------------------------------------------|
| Navigation                    | □ Système → Affichage → Affich.valeur 3                                                                                                    |
| Prérequis                     | Un afficheur local est disponible.                                                                                                    |
| Description                   | Utiliser cette fonction pour sélectionner l'une des valeurs mesurées affichées sur l'afficheur local.                                                                                                    |
| Sélection                     | <ul> <li>Aucune</li> <li>Liquid temperature</li> <li>Product temperature</li> <li>Vapor temperature</li> <li>Water temperature</li> <li>Water level</li> <li>Tank level</li> <li>Element temperature</li> <li>Element resistance</li> <li>Test resistance</li> <li>Sortie courant</li> </ul>                        |
| Réglage usine                 | Aucune                                                                                                    |
| Information<br>supplémentaire | Description<br>Si plusieurs valeurs mesurées sont affichées simultanément, la valeur mesurée<br>sélectionnée ici sera la troisième valeur affichée. La valeur n'est affichée qu'en<br>fonctionnement normal.<br>Sélection<br>L'unité de la valeur mesurée affichée est reprise du sous-menu <b>Unités système</b> . |

| Nombre décimales 3 |                                                                                                  |       |
|--------------------|--------------------------------------------------------------------------------------------------|-------|
| Navigation         | Système $\rightarrow$ Affichage $\rightarrow$ Nomb décimales 3                                   |       |
| Nuvigation         | Systeme / Minerage / Nomblacemails /                                                             |       |
| Prérequis          | Une valeur mesurée est définie dans le paramètre Affichage valeur 3 ( $\rightarrow \square$ 63). |       |
| Description        | Utiliser cette fonction pour sélectionner le nombre de décimales pour la valeur mesure           | ée 3. |
| Sélection          | ■ X<br>■ X.X                                                                                     |       |
|                    | • x.xx<br>• x.xxx                                                                                |       |
|                    | <ul> <li>X.XXXX</li> </ul>                                                                       |       |
| Réglage usine      | X.XX                                                                                             |       |

| Affichage valeur 4            | Â                                                                                                    |
|-------------------------------|----------------------------------------------------------------------------------------------------|
| Navigation                    | □ Système → Affichage → Affich.valeur 4                                                                                                    |
| Prérequis                     | Un afficheur local est disponible.                                                                                                    |
| Description                   | Utiliser cette fonction pour sélectionner l'une des valeurs mesurées affichées sur l'afficheur local.                                                                                                    |
| Sélection                     | <ul> <li>Aucune</li> <li>Liquid temperature</li> <li>Product temperature</li> <li>Vapor temperature</li> <li>Water temperature</li> <li>Water level</li> <li>Tank level</li> <li>Element temperature</li> <li>Element resistance</li> <li>Test resistance</li> <li>Sortie courant</li> </ul>                                                                   |
| Réglage usine                 | Aucune                                                                                                    |
| Information<br>supplémentaire | <ul> <li>Description</li> <li>Si plusieurs valeurs mesurées sont affichées simultanément, la valeur mesurée sélectionnée ici sera la quatrième valeur affichée. La valeur n'est affichée qu'en fonctionnement normal.</li> <li>Sélection</li> <li>Sélection</li> <li>L'unité de la valeur mesurée affichée est reprise du sous-menu Unités système.</li> </ul> |

| Nombre décimales 4 |                                                                                                   | Â    |
|--------------------|---------------------------------------------------------------------------------------------------|------|
| Navigation         | □ Système → Affichage → Nomb.décimales 4                                                          |      |
| Prérequis          | Une valeur mesurée est définie dans le paramètre Affichage valeur 4 ( $ ightarrow 	extsf{B}$ 64). |      |
| Description        | Utiliser cette fonction pour sélectionner le nombre de décimales pour la valeur mesurée           | e 4. |
| Sélection          | <ul> <li>X</li> <li>X.X</li> <li>X.XX</li> <li>X.XXX</li> <li>X.XXXX</li> </ul>                   |      |
| Réglage usine      | X.XX                                                                                              |      |

|                          | 5.4.4 Sous-menu Geolocalisation                                                                                                    |    |
|--------------------------|----------------------------------------------------------------------------------------------------|----|
|                          | Navigation $\Box$ Système $\rightarrow$ Géolocalisation                                                                                 |    |
|                          |                                                                                                    |    |
| Tag Unité de process     |                                                                                                    | Â  |
| Navigation               | □ Système $\rightarrow$ Géolocalisation $\rightarrow$ Tag Unit.process                                                                  |    |
| Entrée                   | Chaîne de caractères comprenant des chiffres, des lettres et des caractères spéciaux (3                                                 | 2) |
| Réglage usine            | Process Unit Tag                                                                                                    |    |
| Description localisation |                                                                                                    | A  |
| Navigation               | Système $\rightarrow$ Géolocalisation $\rightarrow$ Descrip. locali.                                                                    |    |
| Entrée                   | Chaîne de caractères comprenant des chiffres, des lettres et des caractères spéciaux (3                                                 | 2) |
| Réglage usine            | somewhere                                                                                                    |    |
| Longitude                |                                                                                                    |    |
| Navigation               | □ Système $\rightarrow$ Géolocalisation $\rightarrow$ Longitude                                                                         |    |
| Entrée                   | -180 180 °                                                                                                    |    |
| Réglage usine            | 0°                                                                                                    |    |
| Latitude                 |                                                                                                    | Ê  |
| Navigation               | $ \qquad \qquad \qquad \qquad \qquad \qquad \qquad \qquad \qquad \qquad \qquad \qquad \qquad \qquad \qquad \qquad \qquad \qquad \qquad$ |    |
| Entrée                   | -90 90 °                                                                                                    |    |
| Réglage usine            | 0 °                                                                                                    |    |

# 3.4.4 Sous-menu "Géolocalisation"

| Altitude             |                                                                                                    | Ê |
|----------------------|----------------------------------------------------------------------------------------------------|---|
| Navigation           | $ \qquad \qquad \qquad \qquad \qquad \qquad \qquad \qquad \qquad \qquad \qquad \qquad \qquad \qquad \qquad \qquad \qquad \qquad \qquad$                                                                                                    |   |
| Entrée               | Nombre à virgule flottante avec signe                                                                                                    |   |
| Réglage usine        | 0 m                                                                                                    |   |
|                      |                                                                                                    |   |
| Méthode de localisat | tion                                                                                                    | Ê |
| Navigation           | Système $\rightarrow$ Géolocalisation $\rightarrow$ Méthode localis.                                                                                                    |   |
| Sélection            | <ul> <li>No fix</li> <li>GPS or Standard Positioning Service fix</li> <li>Differential GPS fix</li> <li>Precise positioning service (PPS) fix</li> <li>Real Time Kinetic (RTK) fixed solution</li> <li>Real Time Kinetic (RTK) float solution</li> <li>Estimated dead reckoning</li> <li>Manual input mode</li> <li>Simulation Mode</li> </ul> |   |
| Réglage usine        | No fix                                                                                                    |   |

# 3.4.5 Sous-menu "Information"

Navigation

□ Système  $\rightarrow$  Information

| Nom d'appareil |                                                                                                    |
|----------------|----------------------------------------------------------------------------------------------------|
| Navigation     | □ Système → Information → Nom d'appareil                                                                         |
| Description    | Utilisez cette fonction pour afficher le nom de l'appareil. Elle se trouve également sur la plaque signalétique. |
| Affichage      | Chaîne de caractères comprenant des chiffres, des lettres et des caractères spéciaux                             |
| Fabricant      |                                                                                                    |
| Navigation     | □ Système → Information → Fabricant                                                                              |
| Affichage      | Chaîne de caractères comprenant des chiffres, des lettres et des caractères spéciaux                             |

| Numéro de série               |                                                                                                    |
|-------------------------------|----------------------------------------------------------------------------------------------------|
| Navigation                    | □ Système → Information → Numéro de série                                                                                                    |
| Description                   | Indique le numéro de série de l'appareil de mesure.                                                                                                    |
|                               | Ce numéro se trouve sur la plaque signalétique du capteur et du transmetteur.                                                                                                    |
| Affichage                     | Chaîne de max. 11 caractères alphanumériques.                                                                                                    |
| Information<br>supplémentaire | Description                                                                                                    |
|                               | <ul> <li>Utilisation du numéro de série</li> <li>Pour identifier rapidement l'appareil, par ex. pour contacter Endress+Hauser.</li> <li>Pour obtenir des informations ciblées sur l'appareil à l'aide du Device Viewer :<br/>www.endress.com/deviceviewer</li> </ul> |

| Code commande                 |                                                                                                    | Â               |
|-------------------------------|----------------------------------------------------------------------------------------------------|-----------------|
| Navigation                    | □ Système $\rightarrow$ Information $\rightarrow$ Code commande                                                                                                    |                 |
| Description                   | Montre la référence de commande de l'appareil.                                                                                                    |                 |
| Affichage                     | Chaîne de caractères alphanumériques et de signes de ponctuation (p. ex. /).                                                                                                    |                 |
| Réglage usine                 | _                                                                                                    |                 |
| Information<br>supplémentaire | Description                                                                                                    |                 |
|                               | La référence de commande est générée à partir de la référence de commande étendue p<br>un processus de transformation réversible. La référence de commande étendue indique<br>options de toutes les caractéristiques de la structure de commande. Les caractéristiques<br>l'appareil ne sont pas directement visibles à partir de la référence de commande. | ar<br>les<br>de |
|                               | <ul> <li>Utilisation de la référence de commande</li> <li>Pour commander un appareil de remplacement identique.</li> <li>Pour identifier rapidement et facilement l'appareil, par ex. pour contacter<br/>Endress+Hauser.</li> </ul>                                                                                                    |                 |

| Version logiciel |                                                                                                    |
|------------------|----------------------------------------------------------------------------------------------------|
| Navigation       | $ \qquad \qquad \qquad \qquad \qquad \qquad \qquad \qquad \qquad \qquad \qquad \qquad \qquad \qquad \qquad \qquad \qquad \qquad \qquad$ |
| Description      | Affichage de la version de firmware installée sur l'appareil.                                                                           |
| Affichage        | Chaîne de caractères comprenant des chiffres, des lettres et des caractères spéciaux                                                    |

| Firmware CRC            |                                                                                                    |  |
|-------------------------|----------------------------------------------------------------------------------------------------|--|
| Navigation              | □ Système $\rightarrow$ Information $\rightarrow$ Firmware CRC                                                                                |  |
| Affichage               | Nombre entier positif                                                                                                    |  |
| Référence de commande 1 |                                                                                                    |  |
| Navigation              | □ Système $\rightarrow$ Information $\rightarrow$ Réf. commande 1                                                                             |  |
| Description             | Le code de commande étendu est un code alphanumérique contenant toutes les informations permettant d'identifier l'appareil et ses options.    |  |
| Affichage               | Chaîne de caractères comprenant des chiffres, des lettres et des caractères spéciaux                                                          |  |
| Référence de commande 2 |                                                                                                    |  |
| Navigation              | □ Système $\rightarrow$ Information $\rightarrow$ Réf. commande 2                                                                             |  |
| Description             | Le code de commande étendu est un code alphanumérique contenant toutes les informations permettant d'identifier l'appareil et ses options.    |  |
| Affichage               | Chaîne de caractères comprenant des chiffres, des lettres et des caractères spéciaux                                                          |  |
| Référence de commande 3 |                                                                                                    |  |
| Navigation              | Système $\rightarrow$ Information $\rightarrow$ Réf. commande 3                                                                               |  |
| Description             | Le code de commande étendu est un code alphanumérique contenant toutes les<br>informations permettant d'identifier l'appareil et ses options. |  |
| Affichage               | Chaîne de caractères comprenant des chiffres, des lettres et des caractères spéciaux                                                          |  |

# 3.4.6 Sous-menu "Configuration SW"

Navigation

Système → Configuration SW

| W&M calibration checksum |                                                                                    |  |
|--------------------------|------------------------------------------------------------------------------------|--|
| Navigation               | Système $\rightarrow$ Configuration SW $\rightarrow$ W&M cal. CRC                  |  |
| Description              | Shows the calculated checksum over all temperature calibration relevant parameter. |  |
| Affichage                | 0 65 5 3 5                                                                         |  |

# Index

## 0...9

| 0% temperature value (Paramètre)             | 48 |
|----------------------------------------------|----|
| 100% temperature value (Paramètre)           | 48 |
| 107/108 Catégorie d'événements (Paramètre)   | 30 |
| 107/108 Comportement du diagnostique         |    |
| (Paramètre)                                  | 30 |
| 969 Catégorie d'événements (Paramètre)       | 31 |
| 969 Comportement du diagnostique (Paramètre) | 31 |

# Α

# С

|                                             | <b>F</b> O |
|---------------------------------------------|------------|
| Calibrated reference resistance (Parametre) | 50         |
| Calibrated test resistance (Paramètre)      | 50         |
| Capteur (Sous-menu) 30,                     | 42         |
| Code commande (Paramètre)                   | 67         |
| Compteur configuration (Paramètre)          | 57         |
| Configuration (Sous-menu) 30,               | 51         |
| Configuration générale (Sous-menu)          | 42         |
| Configuration SW (Sous-menu)                | 69         |
| Confirmer nouveau mot de passe (Paramètre)  | 60         |
| Courant borne (Paramètre)                   | 35         |

# D

| -                                                       |
|---------------------------------------------------------|
| Date HART (Paramètre) 17, 56                            |
| Dernier diagnostic (Paramètre)                          |
| Description des paramètres de l'appareil 15             |
| Description HART (Paramètre) 17, 55                     |
| Description localisation (Paramètre) 65                 |
| Description sommaire HART (Paramètre) 16, 51, 55        |
| Désignation du point de mesure (Paramètre) . 15, 51, 56 |
| Diagnostic (Menu) 23                                    |
| Diagnostic actif (Paramètre) 23                         |
| Diagnostic actif (Sous-menu) 23                         |
| Diagnostic capteur (Sous-menu)                          |
| Distance tank level covered (Paramètre) 19, 44          |
| Distance tank level uncovered (Paramètre) 19, 44        |
| Distance water level covered (Paramètre) 20, 44         |
| Distance water level uncovered (Paramètre) 19, 44       |
|                                                         |

| Document                                    |   |
|---------------------------------------------|---|
| Audience cible                              | 4 |
| Explications relatives à la structure d'une |   |
| description de paramètre                    | 4 |
| Fonction                                    | 4 |
| Structure                                   | 4 |
| Symboles utilisés                           | 5 |
| Utilisation du document                     | 4 |
|                                             |   |

## Ε

| —                                                   |
|-----------------------------------------------------|
| Element 1 24 position (Paramètre) 36, 37, 47        |
| Element 1 24 resistance (Paramètre)                 |
| Element 1 24 simulated temperature (Paramètre) . 29 |
| Element 1 24 temperature (Paramètre) 36             |
| Element 1 24 temperature offset (Paramètre) 47      |
| Element 1 24 weighting (Paramètre) 20, 45           |
| Element settings (Sous-menu)                        |
| Element temperature offset enable (Paramètre) 47    |
| Element temperature simulation (Paramètre) 28       |
| Element to output (Paramètre)                       |
| Element type (Paramètre) 46                         |
| Element weighting (Paramètre) 20, 45                |
| Elements in liquid (Paramètre) 39                   |
| Elements in product (Paramètre)                     |
| Elements in vapor (Paramètre)                       |
| Elements in water (Paramètre)                       |
| End of probe to zero distance (Paramètre) 18, 47    |
| Entrer code d'accès (Paramètre)                     |
| État verrouillage (Paramètre)                       |
| Expert settings? (Paramètre) 19                     |
|                                                     |

# F

| Fabricant (Paramètre) | 66<br>68 |
|-----------------------|----------|
| Fonction              |          |
| voir Paramètre        |          |
| Fonction du document  | . 4      |
| G                     |          |

# Géolocalisation (Sous-menu)65Gestion appareil (Sous-menu)56Gestion utilisateur (Sous-menu)58Guide utilisateur (Menu)15

#### Η

| Horodatage (Paramètre)       | 24 |
|------------------------------|----|
| Hysteresis width (Paramètre) | ŧ5 |
|                              |    |
| Ι                            |    |
| ID appareil (Paramètre)      | 54 |
| Import / Export (Sous-menu)  | 22 |

| J                                |    |
|----------------------------------|----|
| Journal d'événements (Sous-menu) | 25 |

Information (Sous-menu) ..... 54, 66

#### L

| 5  |
|----|
| 34 |
| 25 |
| 5  |
|    |

# М

| Manual tank level (Paramètre) 43                  |
|---------------------------------------------------|
| Manual water level (Paramètre)                    |
| Maximum element 1 24 temperature (Paramètre) . 26 |
| Menu                                              |
| Application                                       |
| Diagnostic                                        |
| Guide utilisateur                                 |
| Système                                           |
| Message HART (Paramètre) 17, 56                   |
| Méthode de localisation (Paramètre)               |
| Minimum element 1 24 temperature (Paramètre) 26   |
| Mise en service (Assistant)                       |
|                                                   |

# N

| Nom d'appareil (Paramètre) 15, 66             |
|-----------------------------------------------|
| Nombre de préambules (Paramètre)              |
| Nombre décimales 1 (Paramètre) 61             |
| Nombre décimales 2 (Paramètre) 62             |
| Nombre décimales 3 (Paramètre) 63             |
| Nombre décimales 4 (Paramètre)                |
| Nouveau mot de passe (Paramètre) 60           |
| Number of temperature elements (Paramètre) 42 |
| Numéro de série (Paramètre) 15, 67            |

Mot de passe (Paramètre) ..... 59

# 0

| Open elements (Paramètre) | ) |
|---------------------------|---|
|---------------------------|---|

## Ρ

| Paramètre                                |     |
|------------------------------------------|-----|
| Structure d'une description de paramètre | . 4 |
| Present calibration (Sous-menu)          | 50  |
| Process (Sous-menu)                      | 31  |
| Product temperature (Paramètre)          | 34  |
| Product type (Paramètre)                 | 49  |
| Propriétés (Sous-menu)                   | 29  |
|                                          |     |

# R

| RAZ mot de passe (Paramètre)               |
|--------------------------------------------|
| Référence de commande 1 (Paramètre) 16, 68 |
| Référence de commande 2 (Paramètre) 16, 68 |
| Référence de commande 3 (Paramètre) 16, 68 |
| Réglages diagnostique (Sous-menu)          |
| Reset appareil (Paramètre) 58              |
| Révision appareil (Paramètre) 55           |
| Révision HART (Paramètre) 55               |
| Rôle de l'utilisateur (Paramètre)          |

# S

| Short elements (Paramètre)                  | 32 |
|---------------------------------------------|----|
| Simulation (Paramètre)                      | 27 |
| Simulation (Sous-menu)                      | 27 |
| Simulation événement diagnostic (Paramètre) | 27 |

| Sortie HART (Sous-menu)                | 51, | 52 |
|----------------------------------------|-----|----|
| Sous-menu                              |     |    |
| Affichage                              |     | 61 |
| Average settings                       | ••  | 43 |
| Capteur                                | 30, | 42 |
| Configuration                          | 30, | 51 |
| Configuration générale                 |     | 42 |
| Configuration SW                       |     | 69 |
| Diagnostic actif                       |     | 23 |
| Diagnostic capteur                     | 32, | 33 |
| Element settings                       |     | 46 |
| Géolocalisation                        |     | 65 |
| Gestion appareil                       |     | 56 |
| Gestion utilisateur                    |     | 58 |
| Import / Export                        |     | 22 |
| Information                            | 54, | 66 |
| Journal d'événements                   |     | 25 |
| Liste diagnostique                     |     | 25 |
| Present calibration                    |     | 50 |
| Process                                |     | 31 |
| Propriétés                             |     | 29 |
| Réglages diagnostique                  |     | 29 |
| Simulation                             |     | 27 |
| Sortie HART                            | 51, | 52 |
| Temperature limit                      |     | 48 |
| Unité de mesure                        |     | 41 |
| Valeurs mesurées                       | 38, | 39 |
| Valeurs min. / max                     |     | 25 |
| Water bottom settings                  |     | 48 |
| Status entrée mot de passe (Paramètre) |     | 59 |
| Système (Menu)                         |     | 56 |
|                                        |     |    |

# Т

| -                                           |    |
|---------------------------------------------|----|
| Tag Unité de process (Paramètre)            | 65 |
| Tank level (Paramètre)                      | 35 |
| Tank level source (Paramètre)               | 43 |
| Température capteur (Paramètre)             | 33 |
| Température capteur max. (Paramètre)        | 26 |
| Température capteur min. (Paramètre)        | 25 |
| Température électronique (Paramètre)        | 33 |
| Température électronique max. (Paramètre)   | 26 |
| Température électronique min. (Paramètre)   | 25 |
| Temperature limit (Sous-menu)               | 48 |
| Temporisation alarme (Paramètre)            | 29 |
| Temps de fct depuis redémarrage (Paramètre) | 24 |
| Temps de fonctionnement (Paramètre)         | 24 |
| Tension aux bornes 1 (Paramètre)            | 35 |
| Tension max. aux bornes (Paramètre)         | 26 |
| Tension min. aux bornes (Paramètre)         | 25 |
| Test resistance (Paramètre)                 | 50 |
| Three layer detection (Paramètre)           | 49 |
| Threshold open element (Paramètre)          | 46 |
| Threshold short element (Paramètre)         | 46 |
| Type d'appareil (Paramètre)                 | 55 |
| Type de module capteur (Paramètre)          | 42 |
|                                             |    |

# U

| Unité de longueur (Paramètre) | , 41 |
|-------------------------------|------|
| Unité de mesure (Sous-menu)   | 41   |

| Unité de température (Pa | aramètre) | 18,4 | ŧ1 |
|--------------------------|-----------|------|----|
|--------------------------|-----------|------|----|

#### V

| Valour quatornairo (OV) (Paramòtro)          | 54 |
|----------------------------------------------|----|
|                                              | 74 |
| Valeur secondaire (SV) (Paramètre)           | 53 |
| Valeur sortie courant (Paramètre)            | 27 |
| Valeurs mesurées (Sous-menu) 34, 36, 37, 38, | 39 |
| Valeurs min. / max. (Sous-menu)              | 25 |
| Vapor temperature (Paramètre)                | 34 |
| Variable primaire (PV) (Paramètre)           | 52 |
| Variable ternaire (TV) (Paramètre)           | 53 |
| Version logiciel (Paramètre)                 | 67 |

#### W

| W&M calibration checksum (Paramètre)       | 69 |
|--------------------------------------------|----|
| Water bottom frequency ratio (Paramètre)   | 49 |
| Water bottom probe length (Paramètre)      | 48 |
| Water bottom settings (Sous-menu)          | 48 |
| Water level (Paramètre)                    | 35 |
| Water level offset (Paramètre) 18,         | 49 |
| Water level source (Paramètre)             | 43 |
| Water temperature (Paramètre)              | 34 |
| Waterbottom sensor temperature (Paramètre) | 33 |
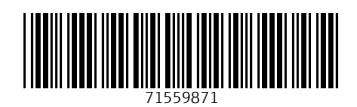

www.addresses.endress.com

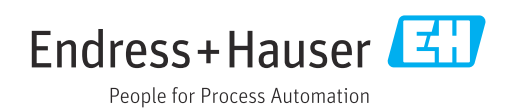